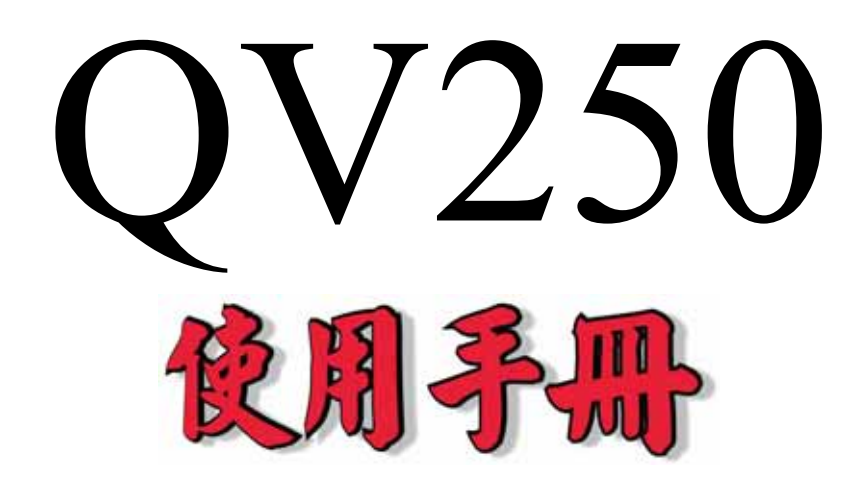

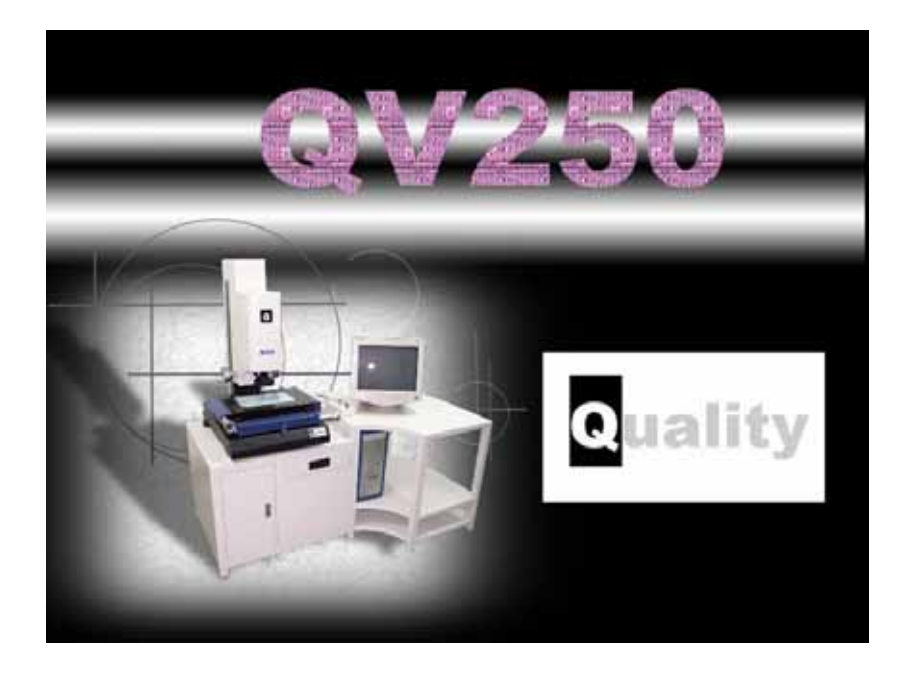

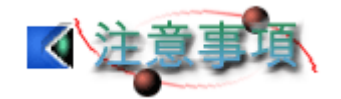

非常感謝您購買 QV250 視覺量測系統,為確保您可安全且有效率的使用 本系統,請在操作前先耐心研讀本手冊,並容我們提醒您下列幾點:

- 請放置本產品於安全平坦處,切莫置於不平整處或有掉落危險的地方。
- ▶ 請勿使用非原廠提供的配件,如不良之電源線與USB 訊號線等。
- ▶ 請勿自行調整或拆卸產品零件。
- ▶ 請放置本產品於通風較佳處。
- 本產品提供一年的保固,在保固期限內,本公司負維修之責。但若故 障肇因於天災、戰爭或操作不當等因素,則不在此限。

| 目: | 錄 |
|----|---|
|----|---|

| 錄               | ••••  |                         | i                                             |
|-----------------|-------|-------------------------|-----------------------------------------------|
| 1               | 章     | 安裝QV250 系統              | 1-1                                           |
| 系               | 統     | 需求                      | 1-2                                           |
|                 |       | 硬體需求                    | 1-2                                           |
|                 |       | 軟體需求                    | 1-2                                           |
| 系               | 統     | 規格                      | 1-2                                           |
|                 |       | 機台安裝                    | 1-4                                           |
| 安               | 裝     | QV250(以Windows XP爲例)    | 1-4                                           |
|                 |       | 軟體安裝                    | 1-4                                           |
|                 |       | 軟體移除                    | 1-9                                           |
|                 |       | 光學尺訊號讀取卡驅動程式安裝1.        | -11                                           |
| 2               | 章     | QV250 使用者介面             | 2-1                                           |
| 座               | 標     | 顯示                      | 2-2                                           |
| Х, Ү            | ł     | 切换至笛卡兒直角座標系             | 2-2                                           |
| Υ, <del>0</del> | ł     | 切换至極座標系                 | 2-2                                           |
| mm              | 1     | 切换至公制:釐米;公釐             | 2-2                                           |
| in              | 1     | 切换至英制:英叶                | 2-2                                           |
| d.d             | ł     | 切换至十進制角度                | 2-2                                           |
| dms<br>🖌        | ł     | 切换至度、分、秒                | 2-3                                           |
| (0,0)           | 歸     | Home(手動版)               | 2-3                                           |
| abs<br>inc      | 切     | 1換絕對與相對座標(此按鈕下沉時為相對座標)  | 2-3                                           |
| <u>(0,0)</u>    | 將     | 目前 X 與 Y 座標設為 0,建立相對座標系 | 2-3                                           |
| /2              | 取     | 消目前的相對座標,回到絕對座標         | 2-3                                           |
| 3               |       | 多點輸入之點數設定               | 2-3                                           |
| 0/0:            | 0/0   | 在分號之前的代表點數;分號之後的代表物件數。  | 2-3                                           |
| 物               | 件     | 列表                      | 2-3                                           |
| 影               | 像     | 量測                      | 2-4                                           |
| <u></u>         | Ċ     | CD設定                    | 2-4                                           |
|                 | 錄 1 系 | 錄 1 系                   | <ul> <li>蘇.</li> <li>1 章 安裝QV250 系統</li></ul> |

| ♥攝影                                                                                                    |      |
|----------------------------------------------------------------------------------------------------|------|
| ■取像                                                                                                    | 2-5  |
| ◎ ≈ 0° 0° ● 物件量测                                                                                                    | 2-5  |
| □□□□□方框量测                                                                                                    |      |
| ■⊿♀₽₹自動量測工具                                                                                                    |      |
| !』◎ⓒ◎量測工具                                                                                                    | 2-9  |
| € 鎖住回歸物件                                                                                                    | 2-11 |
| ●影像黑白互換                                                                                                    | 2-11 |
| <₽影像處理設定                                                                                                    | 2-11 |
| ▶清圖                                                                                                    | 2-12 |
| ╋■ ■  ■ ■ ■ ■ ■ ■ ■ ■ ■ ■ ■ ■ ■ ■ ■ ■ ■ ■ ■ ■ ■ ■ ■ ■ ■ ■ ■ ■ ■ ■ ■ ■ ■ ■ ■ ■ ■ ■ ■ ■ ■ ■ ■ ■ ■ ■ ■ ■ ■ ■ ■ ■ ■ ■ ■ ■ ■< | 2-12 |
| 幾何量測                                                                                                    | 2-12 |
| €復原                                                                                                    | 2-13 |
| ,框選視窗                                                                                                    | 2-13 |
| □最適化視窗                                                                                                    | 2-13 |
| Х刪除                                                                                                    | 2-13 |
| ▶ 框選刪除                                                                                                    | 2-13 |
| * 點                                                                                                    | 2-13 |
| /直線                                                                                                    | 2-14 |
| 〇圓                                                                                                    | 2-14 |
| ぐ 孤                                                                                                    | 2-14 |
| ○橢圓                                                                                                    | 2-14 |
| <sup>い</sup> B-Spline曲線                                                                                                    | 2-15 |
| 入回歸直線                                                                                                    | 2-15 |
| ** 點群                                                                                                    | 2-15 |
| →丙點連線中點                                                                                                    | 2-15 |
| ⊥點線距離                                                                                                    | 2-15 |
| ♀點圓切線                                                                                                    |      |
| ×雨線交點                                                                                                    |      |
| **角平分線                                                                                                    |      |

| ⊥丙線平均距離                                           | 2-16 |
|---------------------------------------------------|------|
| ◎圓線交點                                             | 2-17 |
| ◎雨圓交點                                             | 2-17 |
| ∞丙圓心距離                                            | 2-17 |
| ◎雨圓外切線                                            | 2-17 |
| ▲ 輸入座標                                            | 2-18 |
| ⅔顯示資料群組編號                                         | 2-18 |
| ◎顯示十字線                                            | 2-18 |
| 下拉主選單                                             | 2-20 |
| 檔案                                                | 2-20 |
| ■建立新專案                                            | 2-20 |
| ♥開啓舊專案                                            | 2-20 |
| ◎儲存專案                                             | 2-20 |
| 另存爲新專案                                            | 2-20 |
| <sup>™</sup> 匯出DXF格式                              | 2-20 |
| ₩ 匯出至Word                                         | 2-20 |
| ■<br>匯出至Excel                                     | 2-20 |
| 結束                                                | 2-20 |
| 座標轉換                                              | 2-20 |
| └─機械原點                                            | 2-20 |
| └─座標平移                                            | 2-21 |
| <sup>↓</sup> ···································· | 2-21 |
| <sup>▶</sup> ,雨點決定 Y 軸                            | 2-21 |
| └──座標旋轉                                           | 2-22 |
| ≟ 線點交點1                                           | 2-22 |
| ₩33線點交點 2                                         | 2-22 |
| ₩二點中點                                             | 2-23 |
| 龙二線交點                                             | 2-23 |
| 些再次平移座標                                           | 2-23 |
| 校正處理                                              | 2-24 |
|                                                   |      |

| <ul><li>●線性校正:以線性的方法校正。</li></ul>        | 2-24 |
|------------------------------------------|------|
| 🎙 載入校正參數:讀取某一組特定焦距的校正參數。                 |      |
| 攣載入校正檔 1。                                | 2-24 |
| і, ↓ ↓ ↓ ↓ ↓ ↓ ↓ ↓ ↓ ↓ ↓ ↓ ↓ ↓ ↓ ↓ ↓ ↓ ↓ | 2-24 |
| і✤載入校正檔 3。                               | 2-24 |
| 🗳 載入校正檔 4。                               | 2-24 |
| ▶ 校正參數存檔:將目前焦距的校正參數存檔。                   | 2-24 |
| і♦ 儲存校正檔 1。                              | 2-24 |
| ііііііііііііііііііііііііііііііііііііі    | 2-24 |
| ііііііііііііііііііііііііііііііііііііі    | 2-24 |
| 彎儲存校正檔 4。                                | 2-24 |
| 語言                                       | 2-24 |
| 英 <sub>English</sub>                     | 2-24 |
| 繁 Triditional Chinese                    | 2-24 |
| 簡 Simplified Chinese                     | 2-24 |
| 說明                                       | 2-25 |
| ❷QV250 說明                                |      |
| ↓ 關於 3DFAMILY                            |      |
| <b>Q</b> 關於QV250                         | 2-25 |
| 第3章 基本系統操作                               | 3-1  |
| 量測前置作業                                   |      |
| 啓動系統                                     |      |
| 影像校正                                     |      |
| 線性校正                                     |      |
| 離開系統                                     |      |
| 量測前置作業                                   |      |
| 開始量測                                     |      |
| 儲存量測資料                                   |      |
| 第4章 檢測                                   | 4-1  |
| 檢測                                       | 4-2  |

| 快速入門              | 4-2  |
|-------------------|------|
| 詳細流程解說            | 4-2  |
| SPC功能鍵            | 4-8  |
| 實例演練              | 4-10 |
| 分析數據              | 4-12 |
| 圖形數據              | 4-12 |
| 平均值與全距管制圖(X-R)    | 4-12 |
| 中位值與全距管制圖(Xm-R)   | 4-13 |
| 個別值與移動全距管制圖(X-Rm) | 4-13 |
| 平均值與標準差管制圖(X-S)   | 4-14 |
| 資料表格              | 4-14 |
| 第5章 量測實例          | 5-1  |
| 手機外殼抄數(背光)        |      |
| 手機外殼內緣特徵線抄數(前光)   | 5-4  |
| 電路板檢測             | 5-4  |
| 有夾具               | 5-4  |
| 沒有夾具              | 5-5  |
| 第6章 簡易問題排除        | 6-1  |
|                   |      |

v

# 第1章 安裝 QV250 系統

本章介紹 QV250 的系統需求與規格。透過本章的介紹,您可瞭解 QV250 系統各部分的功能與作用。此外,本章亦將一步步引導您安裝 QV250 系統所 須的軟、硬體。

本章重點為:

▶ QV250 系統需求

▶ QV250 系統規格

➢ 安裝 QV250

▶ 安裝各型驅動程式

# 系統需求

QV250系統為一專業的軟硬體整合系統,須搭配的適當的電腦配備,方能 發揮最好的效能。因此,強烈建議您,在安裝 QV250系統前,先行確認您的 電腦配備符合下列的系統最小需求。若您的配備無法符合 QV250系統的最小 需求,則系統效能可能會受影響。

#### 硬體需求

CPU: Pentium 級以上主機(建議使用 Pentium III 級以上)
RAM-記憶體:至少 64MB 以上(建議使用 128MB 以上)
HD-硬碟:剩餘空間至少有 50MB 以上的儲存空間
Printer-印表機(選擇配備,列印報表資料時必須使用)
OS-作業系統:Windows98、98SE、2000、Me 或 XP 中文版
螢幕色彩品質需為 32 位元
輸出入裝置:USB 序列埠 X1(手動版)

#### 軟體需求

專業量測軟體 QV250 光學尺驅動程式

# 系統規格

| QV250 量測機台          | 一台 |
|---------------------|----|
| (含一條 USB 線及一條影像訊號線) |    |
| QV250 量測機台電源線       | 一條 |
| 影像校正片               | 一片 |
| Pentium IV 電腦       | 一台 |
| QV250 量測系統安裝光碟      | 一片 |

QV250 操作使用手册

一本

QV250 系列(手動版)

| 型號           | QV250       |
|--------------|-------------|
| 操作方式         | 手動          |
| 行程(X, Y)(mm) | 250x150     |
| 調焦(Z)(mm)    | 250         |
| 載物台尺寸(mm)    | 420x310     |
| 承載重量(kg)     | 50          |
| 外型尺寸(mm)     | 550x630x900 |
| 儀器重量(kg)     | 200         |

- 1. 影像系統:高解析彩色攝影機、高解析 Telectric Len
- 2. 光學尺:X,Y,Z 軸 (Z 軸選配) 解析度 1µ
- 3. XY 軸線性精度:(3+L/200)µm
- 放大倍率:光學倍率 0.7X~4.5 (螢幕倍率 28~180X);選配:0.5X, 2X, 10X, 20X, 50X, 100X 物鏡
- 5. 光源:AC 220V
- 6. 重複精度:2µ
- 7. 基座:高精度花崗岩平台
- 8. Z 軸基座:高精度花崗岩

### 機台安裝

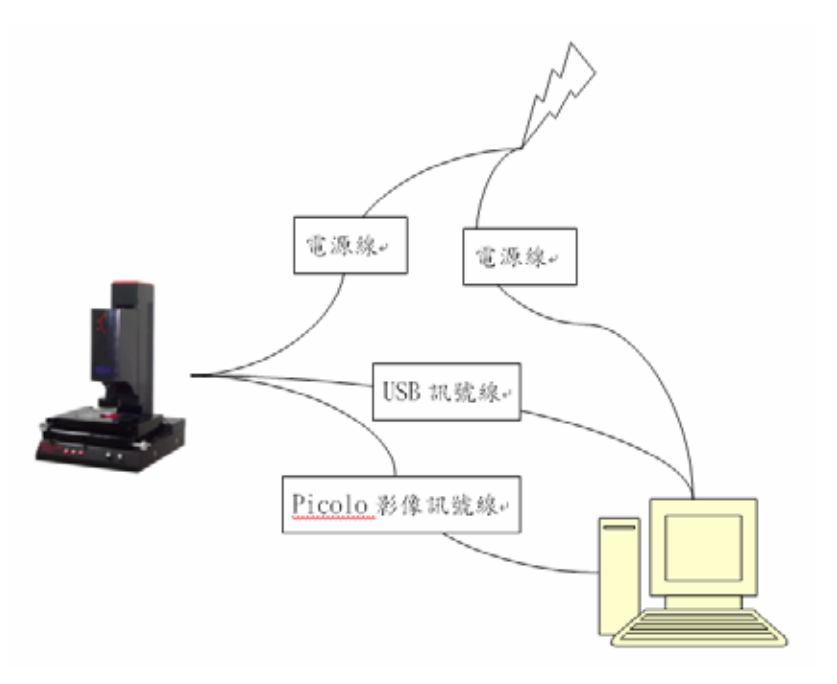

# 安裝 QV250 (以 Windows XP 爲例)

### 軟體安裝

- 1. 開啓電腦,進入 Windows XP。
- 將光碟片放入光碟機中,光碟片將會自動安裝程式。若沒有自動安裝, 請開啓『我的電腦』,點選光碟機,用滑鼠雙擊『setup.exe』。

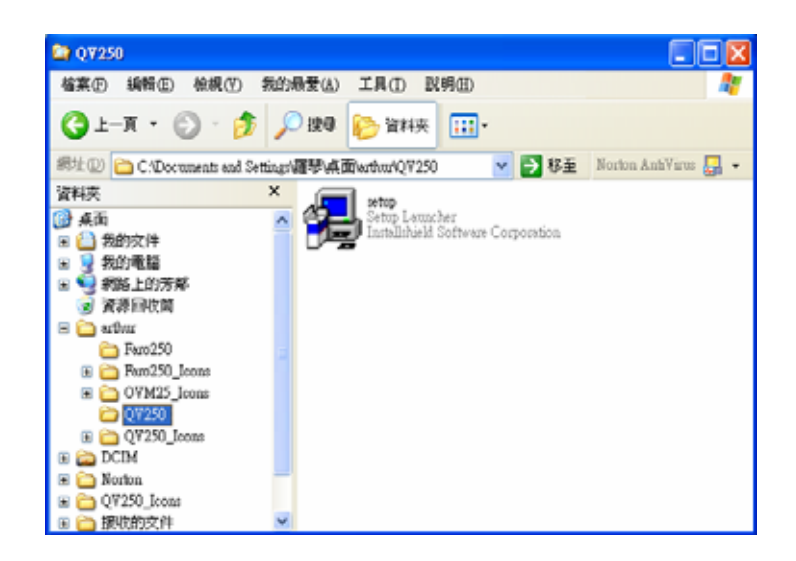

3. 進入安裝畫面,按『下一步』繼續,如圖。

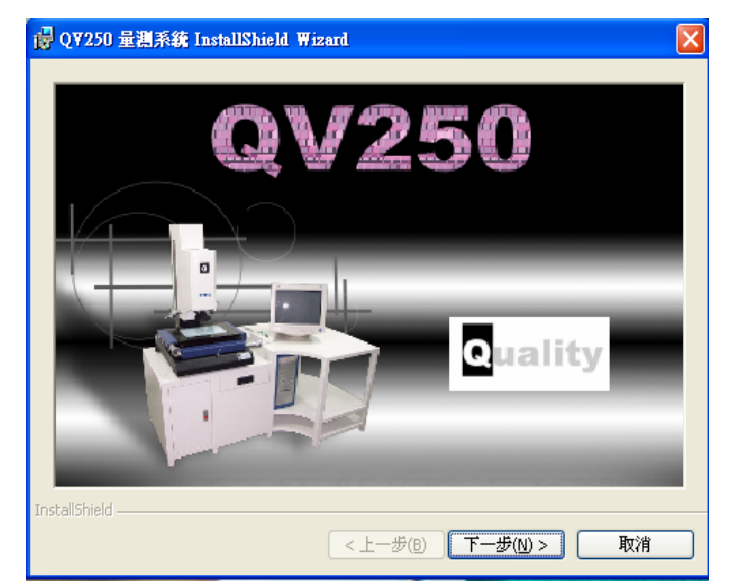

4. 進入安裝畫面,按『下一步』繼續,如圖。

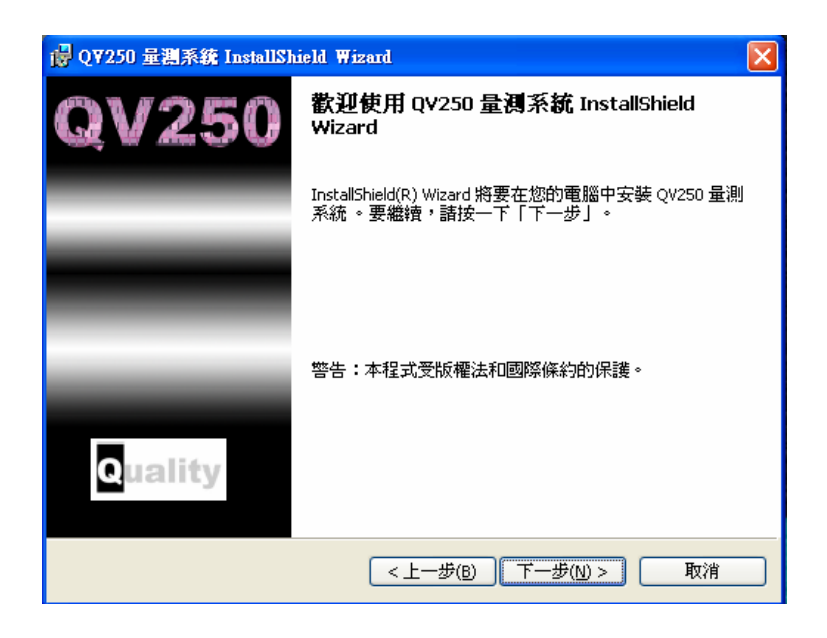

5. 依照指示輸入姓名及公司名稱,輸入完畢後按『下一步』繼續。

| 🔐 QY250 量淵系統 InstallShield Wizard    |
|--------------------------------------|
|                                      |
| 使用者名稱(山):                            |
| Losia                                |
| 組織( <u>O</u> ):                      |
| [3dfamily                            |
|                                      |
| 此應用程式的使用者:                           |
| ○使用本機的任何人(A)(所有使用者)                  |
| ● 僅限本人(M) (Losia)                    |
|                                      |
| InstallShield<br>く上一步(B) 下一步(N) > 取消 |
|                                      |

 您可以按『變更』自行變更系統目錄,或依照預設目錄安裝,決定後 按『下一步』繼續。

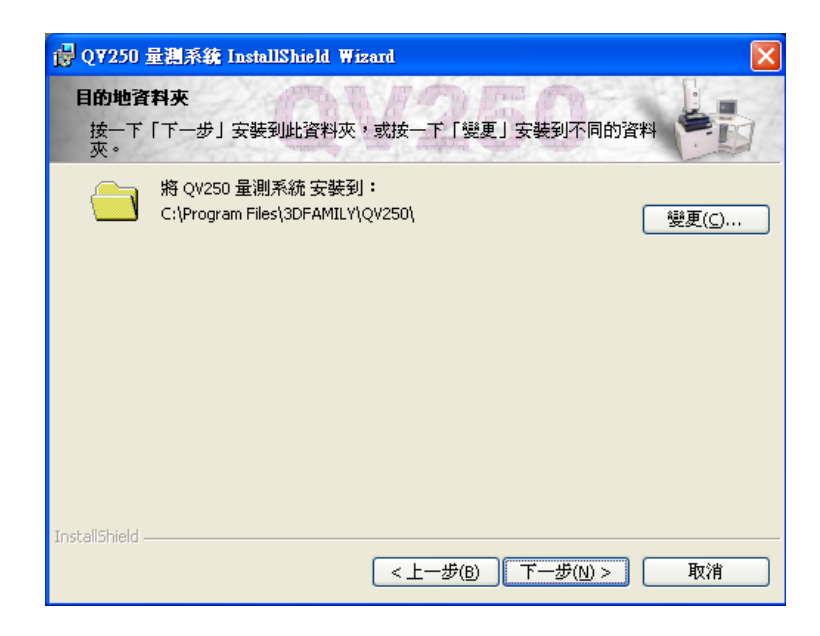

7. 請按『安裝』進行安裝系統。

| 谩 QV250 量選系統 InstallShield Wizard                  | ×         |
|----------------------------------------------------|-----------|
| <b>已像好安装程式的準備</b><br>精靈準備開始安装。                     | a service |
| 要查看或變更任何安裝設定,諸按一下「上一步」。按一下「取消」退出精靈。                |           |
| 目前設定:                                              |           |
| 安装類型:                                              |           |
| 目的地資料夾:                                            |           |
| C:\Program Files\3DFAMILY\QV250\                   |           |
| 使用者資訊:                                             |           |
| 姓名:Losia                                           |           |
| 公司:3dfamily                                        |           |
| InstallShield                                      |           |
| (2) (1) (1) (2) (2) (2) (2) (2) (2) (2) (2) (2) (2 |           |

8. 複製及安裝系統進行中。

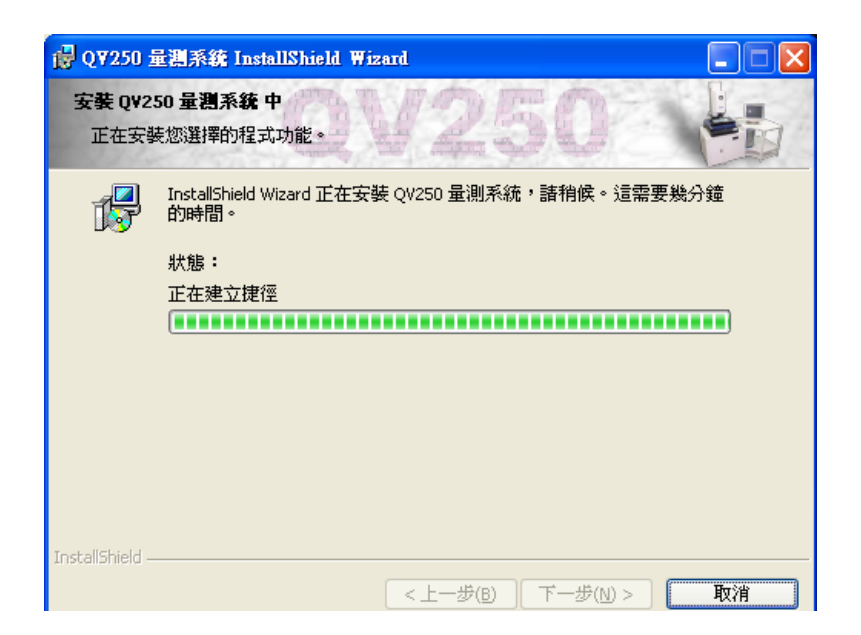

9. 系統安裝完成,按『完成』以結束安裝程式。

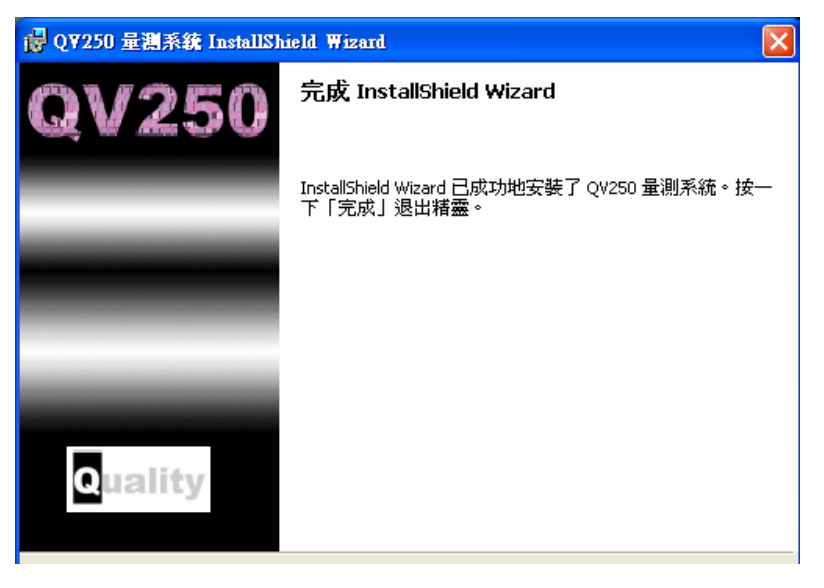

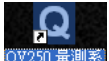

安裝完畢之後,在桌面自動建立一捷徑<sup>QV250</sup>編制,用滑鼠雙擊該捷徑即可執行程式;或者您也可以從『開始|所有程式|3DFAMILY|QV250|QV250 量測系統』執行本系統。

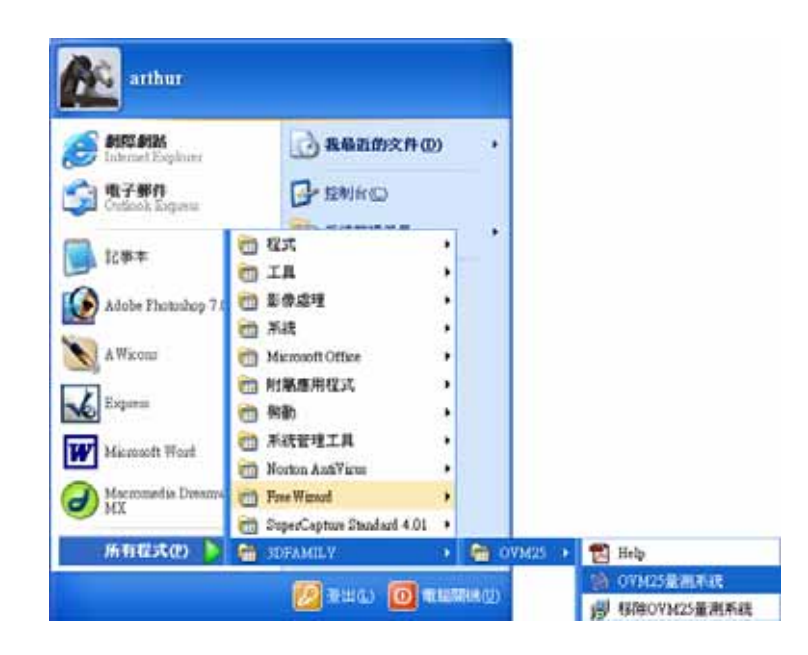

### 軟體移除

#### 1. 自動移除系統

1. 執行『開始 | 所有程式 | 3DFAMILY | QV250 | 移除 QV250 量測系統』。

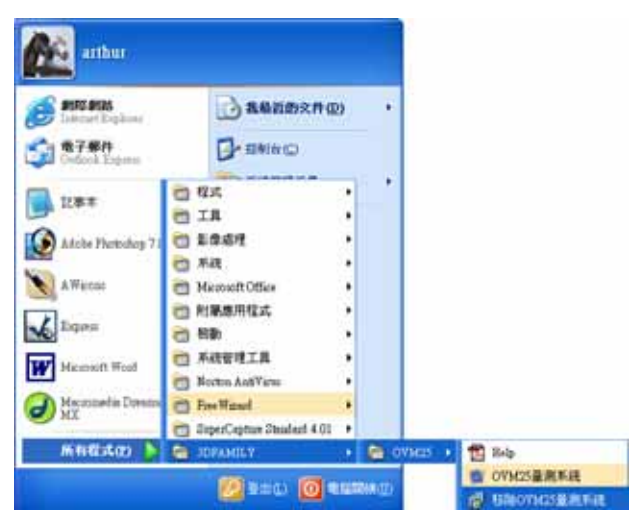

2. 請按『是』以確定移除本系統。

| Windows Installer |  |
|-------------------|--|
| 您確定要解除安顿這個產品嗎?    |  |
| 是① 否例             |  |

3. 正在移除本系統。

| 07M25量割系統       |    |
|-----------------|----|
| 正在準備移時…<br>1997 |    |
| 王在寬東必要的資訊       |    |
| (******         | 取消 |

#### 2. 手動移除系統

1. 執行『開始 | 控制台』。

| Athur |                                                                                                    |
|-------|----------------------------------------------------------------------------------------------------|
|       | <ul> <li>シ 長的文件</li> <li>シ 長秋五的文件(0)</li> <li>◆ 長的編片</li> <li>シ 長的電量</li> <li>● 新路上的芳芽</li> <li>● 新路上的芳芽</li> <li>● 日初告(5)</li> <li>● 日初告(5)</li></ul> |
|       | 🛛 🙆 X H W 🧕 🙆 X H W W W W                                                                                                    |

2. 在『控制台』裏面選擇『新增或移除程式』。

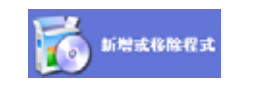

3. 找到『QV250 量測系統』之後,請按『移除』。

| 目前安装的程度                   | 2                                      | 排序方式(2): 名稱 |                  |
|---------------------------|----------------------------------------|-------------|------------------|
| F.C. N. HERLIGHT          | Experior                               | (P.A.       | WILINE           |
| 記録<br>武(H) 劇 Java 2 Runhi | ne Environment Standard Edition v1.2.2 | 大小          | 19.00MI          |
| E KODAK Piet              | une Now 点面軟體                           | 大小          | 13.48ME          |
| 🖕 👩 Macromedia            | Flaih MX                               | 大小          | 03.53MI          |
| Hierosoft Of              | fice 2000 Premium                      | 大小          | 233.00ME         |
| (B) Microsoft Vi          | real Studio 6.0 Exterprise Edition.    | 大小          | 854.00MB         |
| Hierosoft VI              | ( for Jeve                             |             |                  |
| Azte Microsoft W          | b Publishing Winsel 1.53               | 大小          | 0.15MB           |
| lows MSEW Libra           | ry - Yistal Statio 6.0                 | 大小          | 664.00M2         |
| MEL PC Aler               | 111                                    | 大小          | 2.04M            |
| 🛃 OVM25量3                 | 目系統                                    | 大小          | 7.03MB           |
| 163128                    | <u>支援資訊。</u>                           | 已純用         | 123              |
| 要说更欢说                     | 电辐射符组 酚皮式 • 胡快 (说更) 式 (特待) •           | 上次使用在<br>安美 | 5002/11/1<br>6/4 |
| 🚽 Pumle Bobb              | e (Remove only, requires CD)           |             | 1                |
| Qt 2.3.0 Non              | -Commercial Edition                    | 大小          | 32.70MB          |
| RealOne Play              | MC .                                   | 大小          | 22.27MB          |
| Sten3DNow                 | version 5.2.2e                         | 大小          | 7.5560           |
| TaperCaptur               | Standard 4.01 (Duild 2002-10-15)       | 大小          | 6.26MB           |

4. 請按『是』以確定移除本系統。

| 新增或移 | 8 除程式                 |
|------|-----------------------|
| 2    | 您確定要從電腦移除 OVM25量測系統嗎? |
|      | 是QQ 否创                |

5. 正在移除本系統。

| 0YM25量测系统 |     |
|-----------|-----|
| 正在準備修務    |     |
| 正在蒐集必要的資訊 |     |
|           | मरश |

# 光學尺訊號讀取卡驅動程式安裝

- 1. 將 QV250 機台的 USB 線插入電腦。
- 2. 出現『找到新硬體』。
- 3. 按『下一步』繼續。

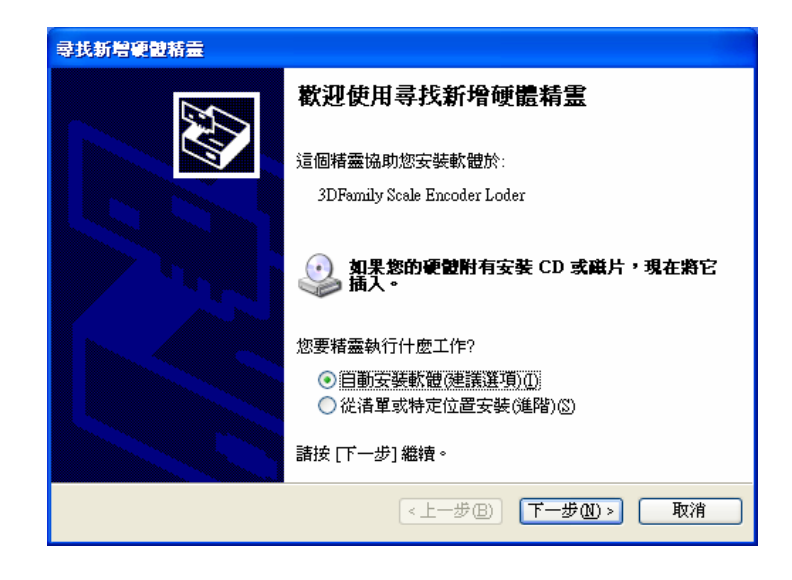

4. 光學尺訊號讀取卡驅動程式安裝中。

| 尋找新灣硬體精靈                         |
|----------------------------------|
| 精靈安裝軟體時,訪稍候                      |
| 3DFAMILY SCALE ENCODER           |
| 60 💆 📂                           |
| 設定系統還原點以及備份舊檔案,以便您的系統以後<br>需要還原。 |
| <上一步(B) (下一步(B) ) 取消             |

#### 5. 按『完成』結束安裝。

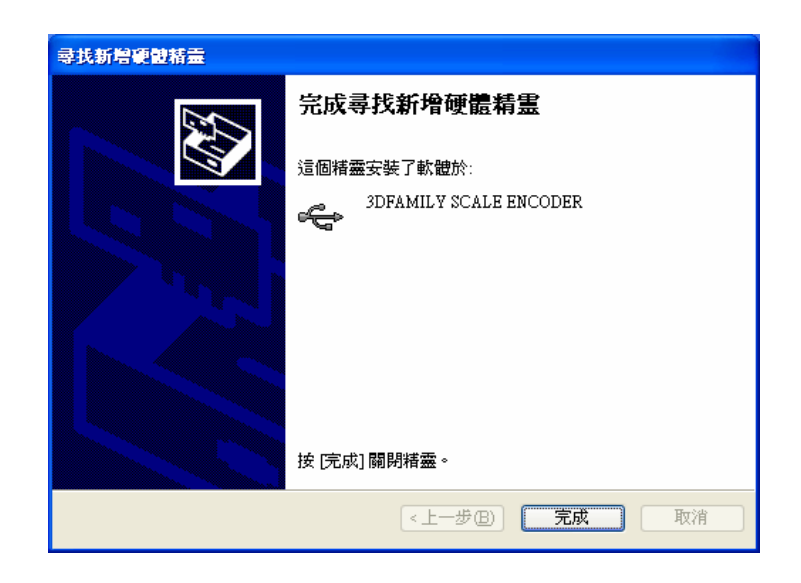

6. 若是無法正常安裝,請在第三步驟選擇『從清單或特定位置安裝』。

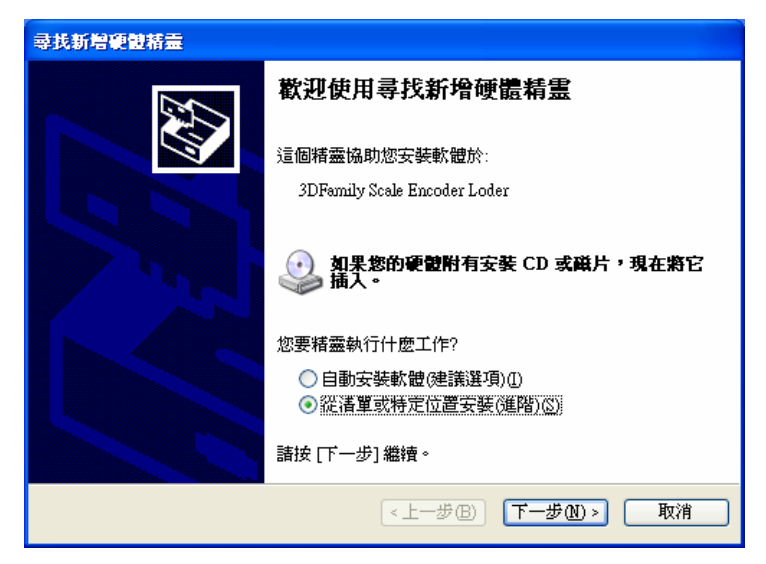

 7. 在 QV250 的安裝目錄內(預設值是在 C:\Program Files\3DFAMILY\ QV250)內找到『Scale\_driver』目錄,並點選 SCALEUSB.INF 後按 『下一步』繼續。

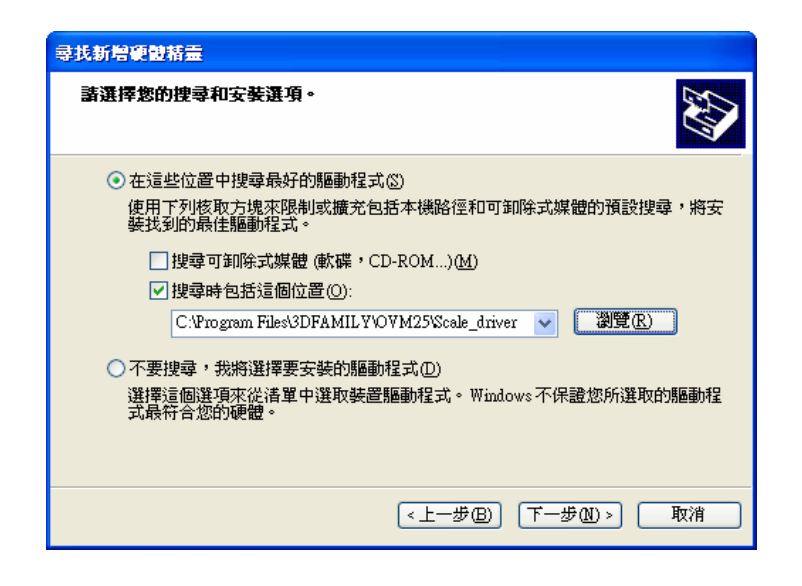

 若是出現下列對話方塊時,請按『瀏覽』並選擇按 QV250 的安裝目錄
 內(預設值是在 C:\Program Files\3DFAMILY\QV250)內找到 『Scale\_driver』目錄,並點選 GUsbDD.sys 後按『下一步』繼續。

| 精靈安裝軟 <b>做時,</b> 請稍候 |                                                                |              |
|----------------------|----------------------------------------------------------------|--------------|
| 3DFAMILY SCALE       | ENCODER                                                        | 200          |
|                      | 的檔案<br>需要 (不明) 的檔案 '3UabDD.sys'。<br>輸入檔案所在的路徑,然後按一下 [確定]。      | <br>確定<br>取消 |
|                      | 檔案複製來源(C):<br>Collegenergy Election Electric VOVM2585ab Arises | -19(6# /D)   |

9. 光學尺訊號讀取卡驅動程式安裝中。

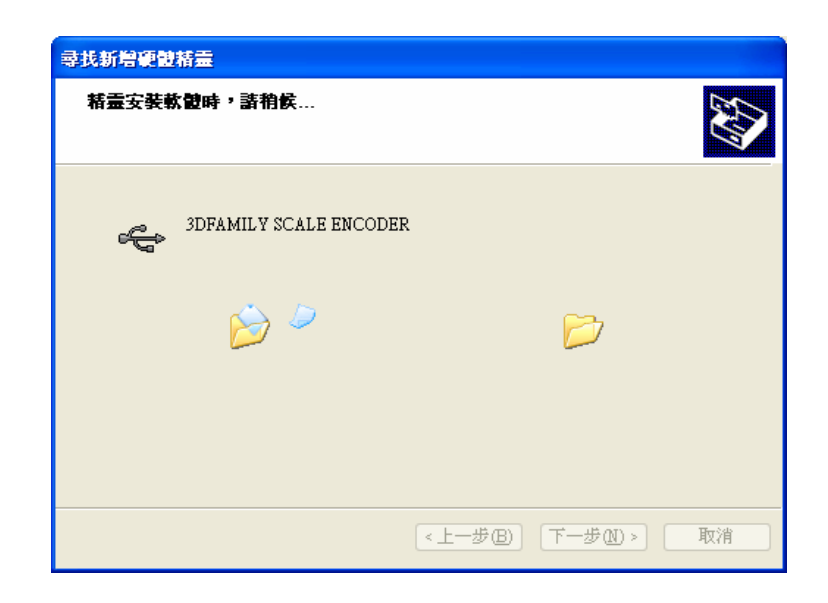

10. 按『完成』結束安裝。

| 尋找新增硬體精靈 |                        |  |  |  |
|----------|------------------------|--|--|--|
|          | 完成尋找新增硬體精霊             |  |  |  |
|          | 這個精靈安裝了軟體於:            |  |  |  |
|          | 3DFAMILY SCALE ENCODER |  |  |  |
|          | 按 [完成] 關閉精靈。           |  |  |  |
|          | <上一步 B <b>完成</b> 取消    |  |  |  |

# 第2章 QV250 使用者介面

本章提供您進入 QV250 系統的第一步。藉由本章,您可清楚瞭解 QV250 的視窗環境與功能,作為學習後續章節的基礎。

本章重點為:

- ▶ 認識 QV250 的視窗環境
- ▶ QV250 的功能列表

QV250 的版面配置由下拉主選單、下拉功能表及彈跳式對話框所構成,如此的設計提供一個簡單明瞭而且強大的介面。本章將先介紹影像量測

- 1. 下拉主選單
- 2. 座標顯示可以知道目前量測平台的位置、單位
- 3. 燈光控制可以控制四象表面光及輪廓光(選配)
- 4. 物件列表將所有的量測單元及屬性列出
- 5. 幾何量測可以看見工件的幾何構成圖
- 6. 影像量測可以看見工件的實際影像
- 7. 圖示快速鍵將常用的功能顯示出來
- 8. 檢測可以錄製巨集,進行 SPC 等等

## 座標顯示

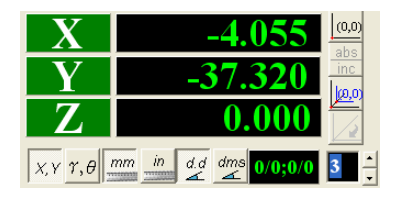

笛卡兒直角座標系

X:X 座標,雙擊滑鼠左鍵將目前的 X 座標設定為 0
 Y:Y 座標,雙擊滑鼠左鍵將目前的 Y 座標設定為 0
 Z:Z 座標(鏡頭高度)

極座標系

#### r:半徑

: 角度

<sup>XY</sup> 切換至笛卡兒直角座標系

- <sup>γ,θ</sup> 切換至極座標系
- 🎬 切換至公制:釐米;公釐
- 🗯 切換至英制:英吋
- 🖌 切換至十進制角度

🗳 切換至度、分、秒

<sup>000</sup>歸 Home(手動版)

前後左右移動量測平台以尋找絕對原點(手動版)

\*\*\*
切換絕對與相對座標(此按鈕下沉時為相對座標)

▶ 將目前 X 與 Y 座標設為 0,建立相對座標系

取消目前的相對座標,回到絕對座標

◎→多點輸入之點數設定

00000在分號之前的代表點數;分號之後的代表物件數。

例如按下『幾何量測』的『兩圓心距離』<sup>②</sup>,會顯示0/6:0/2,表示『兩圓心 距離』需要輸入兩個物件,一共六個點。

例如按下『幾何量測』的『點線距離』↓,會顯示<mark>0/3:0/2</mark>,表示『點線距離』 需要輸入兩個物件,一共三個點。

# 物件列表

|                    | ^ | 物件 56: 圖 |          |     |      |    |
|--------------------|---|----------|----------|-----|------|----|
|                    |   | 內容       | 測量值      | 標準値 | 超出公差 | ^  |
| ○ [53]圖<br>○ [54]圖 |   | 圓心×      | 173.442  |     |      | -8 |
| Ŏ[55] <b>@</b>     | _ | 圓心子      | -197.878 |     |      |    |
| ○ [56]             |   | 直徑       | 0.709    |     |      | -  |
|                    |   | 半徑       | 0.355    |     |      | -  |
|                    | ~ | 大半徑      | 0.369    |     |      | ~  |

對物件列表的某物件按下滑鼠左鍵,左邊會即時出現該物件的屬性。 對物件列表按下滑鼠右鍵,會出現下列快速功能表。

删除:先用滑鼠左鍵點選欲删除的資料,再按下滑鼠右鍵,等出現快速功 能表時,點選刪除即可將選中的資料刪除。

全部删除:對物件列表按下滑鼠右鍵,等出現快速功能表時,點選全部删 除即可將全部的資料刪除。

復原:對物件列表按下滑鼠右鍵,等出現快速功能表時,點選復原,即可 救回上一筆刪除的資料。

呼出輸入:先用滑鼠左鍵點選欲呼出的資料,再按下滑鼠右鍵,等出現快速功能表時,點選呼出輸入即可將選中的資料加入。

# 影像量测

影像量測視窗顯示量測工件的即時實際影像,根據工件的不同,我們可以 用輪廓光或表面光影像量測來達到最佳的量測效果。

● 輪廓光影像量測

當量測工件有透孔時,我們使用輪廓光影像量測。

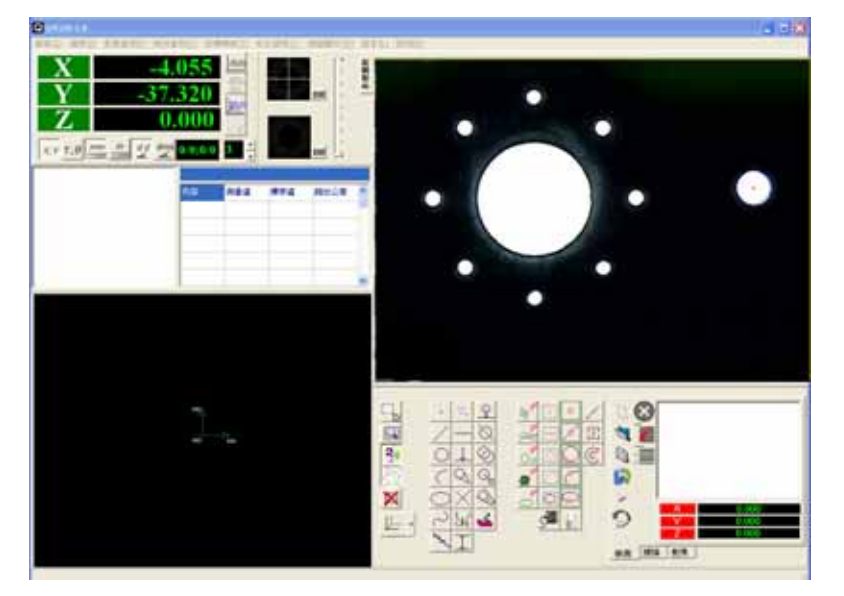

● 表面光影像量測

當量測工件沒有透孔時,我們使用表面光影像量測。

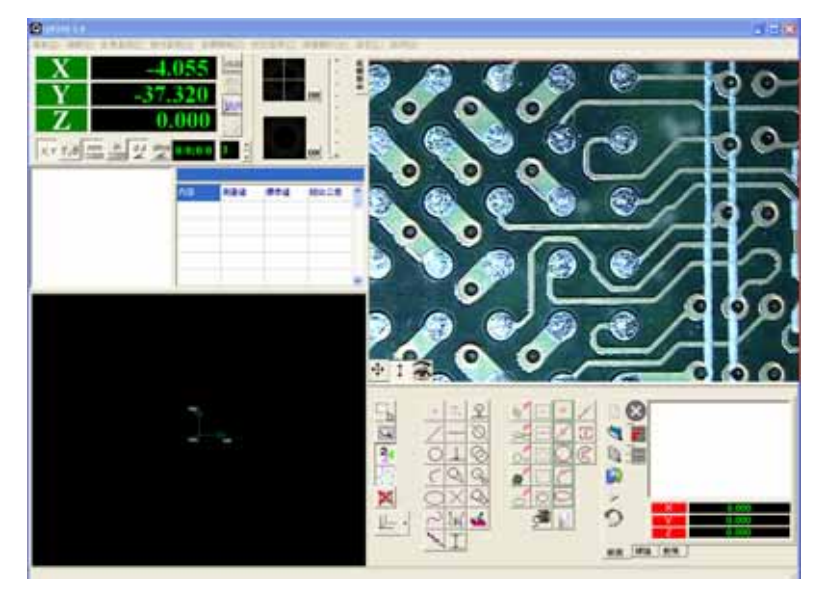

#### 📓 CCD 設定

設定攝影機的參數。

◈攝影

在『影像量測』視窗及時動態顯示攝影畫面。

■取像

在『影像量測』視窗擷取一張圖存成 bmp 或 jpg 檔。

#### ◎ ≈ ∞ ∞ ● 物件量测

※物件點群量測:用滑鼠左鍵在『影像量測』視窗中點一下,QV250 會自動將該畫面的點群資料顯示出來(只會顯示一組點群資料,但是會有很多點)。

用滑鼠左鍵對左邊的白色圓中點一下, 得出來的資料是圓的點群資料。

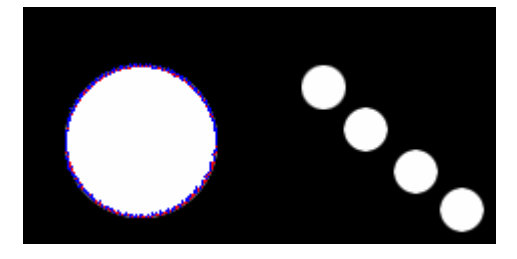

用滑鼠左鍵對下圖中任意的黑色部分點一下, 得出來的資料是一個大圓與 四個小圓的點群資料。

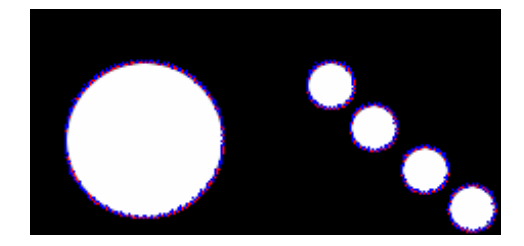

※物件線量測:用滑鼠左鍵在『影像量測』視窗中點一下,QV250 會以該點自動尋找邊界,然後將該邊界內的資料回歸出一條線。

以下圖為例

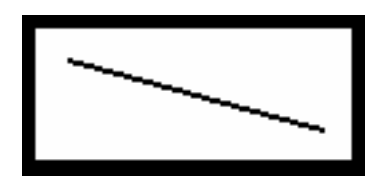

用滑鼠左鍵對圖中任意的白色部分點一下, QV250 自動尋找邊界的結果是 紅色框,框內範圍回歸出一條藍色的線資料。

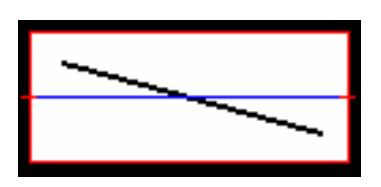

用滑鼠左鍵對圖中黑色的線點一下, QV250 自動尋找邊界的結果是紅色框,框內範圍回歸出一條藍色的線資料。

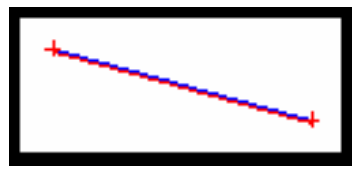

我們一般在量測工件時,因為倍率夠大,所以在『影像量測』視窗中看到的 圖通常只是工件的一小部分, ※物件線量測適用於黑白輪廓分明且長度很長的工 件,這樣的工件在『影像量測』視窗中看到的會是黑與兩部分。下圖紅色框是『影 像量測』視窗中看到的範圍,用※物件線量測來測量速度會比其他方法快。

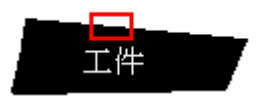

如果我們對一個『非線』的資料用≫物件線量測來測量,那麼所得到的資料 可能不是您想要的,例如用滑鼠左鍵對一個圓點一下, QV250 將根據所尋到的 邊界回歸出一條圓的中分線。

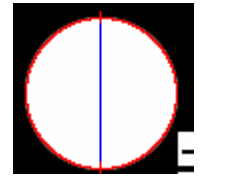

用滑鼠左鍵對一個橢圓點一下, QV250 將根據所尋到的邊界回歸出一條橢 圓長軸的中分線。

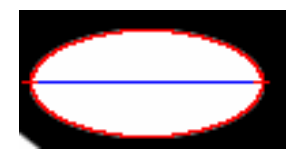

用滑鼠左鍵對一個不規則的白色部分點一下, QV250 將根據所尋到的邊界回歸出一條線。

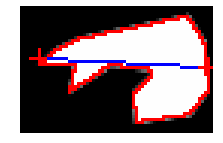

○ 物件圓量測:用滑鼠左鍵在『影像量測』視窗中點一下,QV250 會以該點自動尋找邊界,然後將該邊界內的資料回歸出一個圓。

用滑鼠左鍵對白色圓中點一下, 得出來的資料是圓的資料。

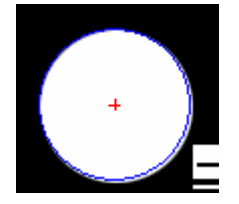

○物件橢圓量測:用滑鼠左鍵在『影像量測』視窗中點一下,QV250 會以該點自動尋找邊界,然後將該邊界內的資料回歸出一個橢圓。

用滑鼠左鍵對白色圓中點一下, 得出來的資料是橢圓的資料。

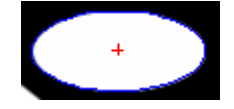

◆物件形心量測:用滑鼠左鍵在『影像量測』視窗中點一下,QV250 會以該點自動尋找邊界,然後將該邊界內的資料回歸出一個形心。

用滑鼠左鍵對白色部分點一下, 得出來的資料是該部分形心的資料(一個點 資料)。

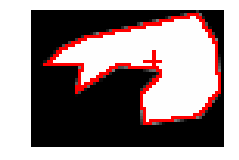

□□□□□□方框量测

方框量測是利用方框內所有黑白邊緣的資料來做回歸。

一方框點群量測:用滑鼠左鍵在『影像量測』視窗中圈選一黃色方框,QV250 會自動將方框內的點群資料顯示出來(只會顯示一組點群資料,但是會有很多點)。

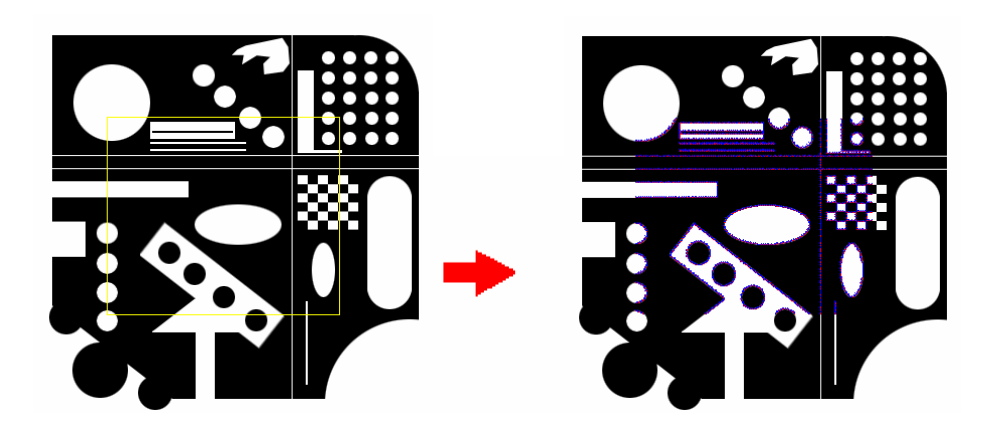

在幾何視窗所顯示出來的點資料。

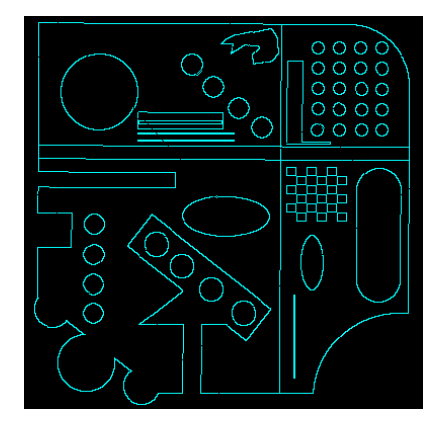

□ 方框線量測:用滑鼠左鍵在『影像量測』視窗中圈選一黃色方框,QV250 會自動將方框內的所有線資料顯示出來。

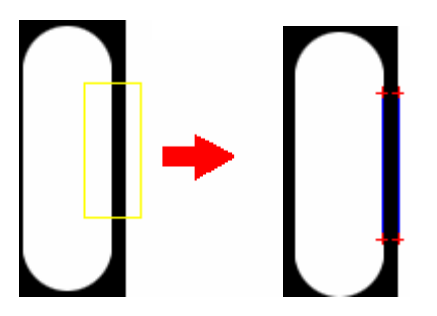

方框圓量測:用滑鼠左鍵在『影像量測』視窗中圈選一黃色方框, QV250 會自動將方框內的所有的圓資料顯示出來。此方法適用於同一個畫面 內很多的圓,將非常有效率。

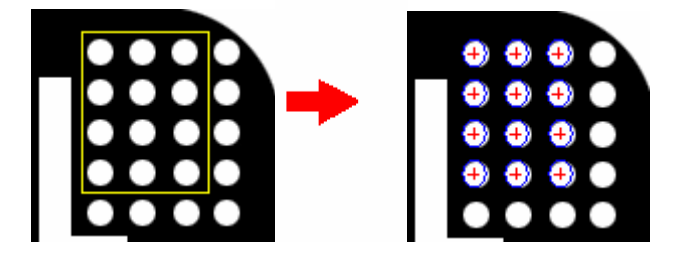

◎方框橢圓量測:用滑鼠左鍵在『影像量測』視窗中圈選一黃色方框,QV250 會自動將方框內的所有的橢圓資料顯示出來。

方框弧量測:用滑鼠左鍵在『影像量測』視窗中圈選一黃色方框,QV250 會自動將方框內的所有的弧資料顯示出來。

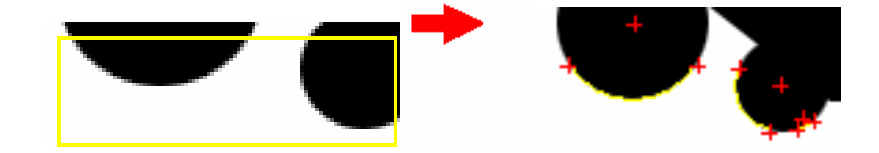

■⊿♀♀∥自動量測工具

自動點量測工具:利用影像處理自動尋找黑白對比度最高值,加入點的資料。

▲ 自動線量測工具:利用影像處理自動尋找黑白對比度最高值的點,加入線的資料。

自動圓量測工具:利用影像處理自動尋找黑白對比度最高值的點,加入圓的資料。

自動橢圓量測工具:利用影像處理自動尋找黑白對比度最高值的點,加入 橢圓的資料。

一自動弧量測工具:利用影像處理自動尋找黑白對比度最高值的點,加入弧的資料。

#### / ] ○ C ● 量測工具

> 點量測工具:用滑鼠左鍵在『影像量測』視窗中點一下,會出現第一個 綠色方框,再用滑鼠左鍵點一下,會出現第二個綠色方框,可以用滑鼠左鍵拖曳 綠色方框,QV250 會自動將判斷兩個方框連線的黑白對比最大值,最後按滑鼠右 鍵輸入該點資料。

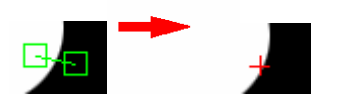

□線量測工具:加入線的資料。

同點量測工具一樣,用滑鼠左鍵輸入兩個方框後,拖曳兩端點來找到最適合 的線,也可以拖曳兩旁的虛線來改變回歸的大小範圍,最後按滑鼠右鍵輸入該線 的資料。

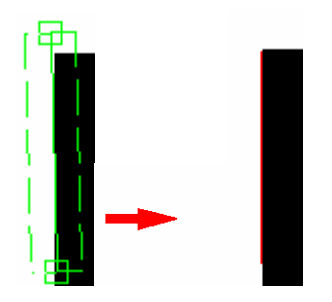

圆量測工具:用滑鼠左鍵輸入三個方框後,拖曳三個端點來找到最適合的圓,也可以拖曳虛線大圓及虛線小圓來改變回歸的大小範圍,最後按滑鼠右鍵輸入該圓的資料。

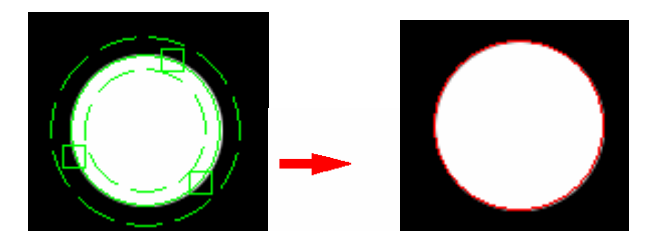

弧量測工具:用滑鼠左鍵輸入三個方框後,拖曳三個端點來找到最適合的弧,也可以拖曳虛線大弧及虛線小弧來改變回歸的大小範圍,最後按滑鼠右鍵輸入該弧的資料。

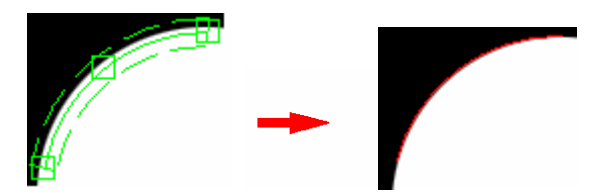

◎橢圓量測工具:用滑鼠左鍵輸入三個方框後,拖曳三個端點來找到最適
合的橢圓,也可以拖曳虛線大橢圓及虛線小橢圓來改變回歸的大小範圍,最後按 滑鼠右鍵輸入該橢圓的資料。

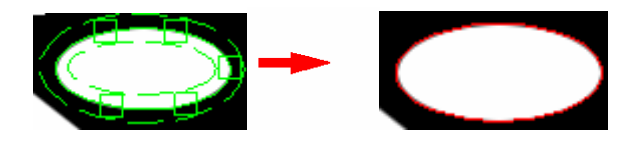

#### 🔓 鎖住回歸物件

若量測的物體太大而無法一次顯示在螢幕上,按下此鍵可告知之電腦目前正 在量測同一物體。

# Ŝ像黑白互换

黑色的影像變成白色的;白色的影像變成黑色的。

### 影像處理設定

根據不同的物體有不同的設定。

| 🕅 影像虚理設定               |                | < |
|------------------------|----------------|---|
| 毛邊雑點控制<br>選擇<br>・ 雑點篩選 | ○ 不篩選          |   |
| 篩選公差                   | 0.001 mm       |   |
| 選擇                     | ○ 手動           |   |
| 手動灰度値                  | 50 %           |   |
| ─面積控制<br>面積<br>/       | 0.0001 mm*mm   |   |
| 取樣點控制<br>取樣率           |                |   |
| ;                      | <u>50</u> %    |   |
| 「 範圍顯示                 | 5 Pixels<br>確定 |   |

在毛邊雜點控制中有兩個選項:『雜點篩選』與『不篩選』,若選『雜點篩選』, 則會進行雜點篩選;若選『不篩選』,則將保留所有原始資料。

篩選公差:可以根據設定的公差來處理毛邊雜點。在公差外的雜點會被濾 除,對於毛邊處理有很大的幫助。

灰度值控制:不同的灰度方法選擇。

手動灰度值:由使用者自行決定灰度值。

面積:小於該數值的資料刪除。

取樣率:保留的點資料比例。

邊界敏感範圍:調整 
:調整 
: 等自動測量工具的黃色方框大小; 『範圍顯示』的打勾與否則是黃色方框的顯示與否。

# ▶清圖

將『影像量測』視窗內的量測資料清除。

#### ₩ 顯示尺規

顯示或隱藏『影像量測』視窗內的紅色十字尺規。按住 Shift 鍵,可以移動 『影像量測』視窗內的紅色十字尺規。在尺規為顯示的狀態下,可以按鍵盤的空 白鍵『Space Bar』輸入十字線中心點的點座標。

# 幾何量測

幾何量測視窗顯示量測工件的幾何圖像。我們在影像量測視窗中得到的點線 圓弧等資料,可以在幾何量測視窗求得距離、角度等資料。

黃色十字線代表目前影像量測視窗的中心點,相對的,影像量測視窗顯示該 點的影像。

對幾何量測視窗中的任何一個物件按下滑鼠左鍵,在物件列表中便會即時顯 示該物件的的屬性。

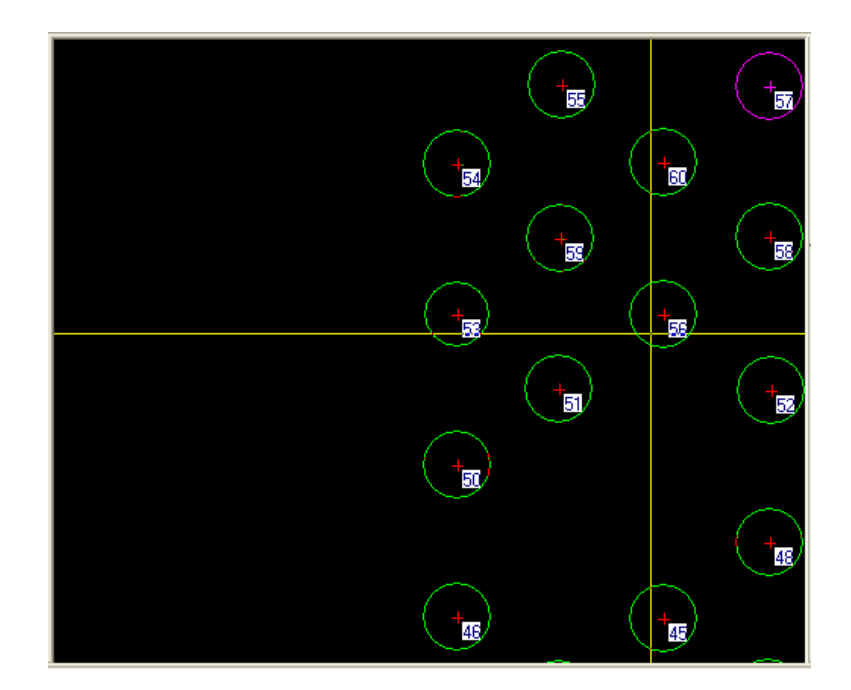

### ♥復原

將物件列表中刪除的資料救回

### 框選視窗

在『幾何量測』視窗中框選局部視窗放至最大

#### 🖾 最適化視窗

預覽整個『幾何量測』視窗內的圖形

#### ➤刪除

在『幾何量測』視窗中,滑鼠指定的物件會變成紫紅色,按下『Delete』鍵後,可將物件刪除。

#### ▼框選刪除

被框選的物件顏色會變成黃色,再按下『Delete』鍵,可將選取的物件刪除。

### ・點

輸入或者呼出一個點,並計算出其座標。按下,我們可以在『座標顯示』 視窗看到如下的訊息[0/1:0/1],即知道我們要給系統一點來得到此一物件(一個點)。 有兩種方式來讓系統知道:一個是在影像量測視窗中按滑鼠左鍵來輸入一個點; 另一個則是在幾何量測視窗中按滑鼠右鍵來呼出一個點。 物件摘要:X座標、Y座標

/直線

呼出兩點連成一線,並計算出兩點間距離。按下/,我們便可以看到如下的 訊息[0/2:0/1,即知道我們要給系統兩點來得到此一物件(一條線)。

在影像量測視窗中按滑鼠左鍵來輸入點,按滑鼠右鍵開始回歸一條線。

物件摘要:長度,起點 X 座標、Y 座標,終點 X 座標、Y 座標,DX(X 方向 偏移量),DY(Y 方向偏移量)

**○**圓

在影像量測視窗中按滑鼠左鍵來輸入點,按滑鼠右鍵開始回歸一個圓。

物件摘要:圓心X座標、Y座標,直徑、半徑、大半徑、小半徑、真圓度和 面積。

#### (弧

輸入或者呼出至少任意三個點,可計算出圓心,半徑,弧長及夾角。按下<sup>(</sup>, 我們便可以看到如下的訊息<mark>0/3:0/1</mark>,即知道我們要給系統三點來得到此一物件, 輸入或者呼出的順序為『端點』『端點』『』。 ◎可調整<sup>[3]</sup> • 多點輸入之點數設定

物件摘要:圓心 X 座標、Y 座標,直徑、半徑、起始角度、終止角度、夾角 和弧長。

#### ○橢圓

輸入或者呼出至少任意不共線五點,求出一橢圓,並計算出圓心座標及長徑、短徑和面積。按下<sup>〇</sup>,我們便可以看到如下的訊息<sup>0/5:0/1</sup>,即知道我們要給系統五點來得到此一物件(一個橢圓)。

◎調整 3 → 多點輸入之點數設定,若調成 10,則須十點才能得到一個橢圓。

物件摘要:圓心X座標、Y座標,長軸、短軸和面積。

#### ∼ B-Spline 曲線

可視需求輸入或者呼出至少3點以求出曲線長度、平滑度、曲線種類,輸入 點數越多,則曲線越精確。按下心,我們便可以看到如下的訊息[0/3:0/1],即知道我 們要給系統三點來得到此一物件。

◎可調整 3 = 多點輸入或者呼出之點數設定

◎對~快按兩次,會出現一對話框,可調整 B-Spline 的平滑度,越高代表回歸出來的線會越平順。

| 平滑度設定 |                           |
|-------|---------------------------|
|       | ·····/ 100 <b>%</b><br>確定 |

物件摘要: 階數和平滑率。

#### 入回歸直線

任選至少三點,則自動生成回歸線。按下<sup>№</sup>,我們便可以看到如下的訊息 0/3:0/1,即知道我們要給系統三點來得到此一物件。 ◎可調整<sup>3</sup> • 多點輸入或者呼出之點數設定

物件摘要:長度,起點X座標、Y座標,終點X座標、Y座標,DX(X方向 偏移量),DY(Y方向偏移量),平均偏移量,最大偏移量,最小偏移量

#### 🐪 點群

輸入至少任意三個點成為一組點群。按下<sup>◆</sup>,我們便可以看到如下的訊息 **0/3:0/1**,即知道我們要給系統三點來得到此一物件。 ◎可調整<sup>③</sup> • 多點輸入或者呼出之點數設定

物件摘要:點數

#### ---雨點連線中點

輸入或者呼出兩個點決定一條線,並計算出其兩點間距離及中點座標。先按下,再按下→,我們便可以看到如下的訊息[0/2:0/1,即知道我們要給系統兩點來得 到此一物件(一個點)。

物件摘要:中點X座標、Y座標

#### ⊥點線距離

先輸入或者呼出第一個點(A點),再輸入或者呼出兩個點決定一條線(B線), 則可計算出 A 點到 B 線之距離及 B 線的長度。,再按下止,我們便可以看到如 下的訊息0/3:0/2, 即知道我們要給系統三點來得到兩個物件(一個點和一條線)。

物件摘要:長度,起點 X 座標、Y 座標,終點 X 座標、Y 座標,DX(X 方向 偏移量),DY(Y 方向偏移量)

#### S點圓切線

先輸入或者呼出一個點,再輸入或者呼出至少任意不共線三點確定一個圓, 則可求出此點到圓的兩條切線。按下<sup>Q</sup>,我們便可以看到如下的訊息<mark>0/4:0/2</mark>,即知 道我們要給系統四點來得到兩個物件(一個圓和一點)。 ◎可調整<sup>3</sup> → 多點輸入或者呼出之點數設定

物件摘要:長度,起點X座標、Y座標,終點X座標、Y座標,DX(X方向 偏移量),DY(Y方向偏移量)

#### ×兩線交點

先輸入兩點,決定第一條線,再輸入兩點,以決定第二條線,借此求出兩線 的交點座標、夾角及補角(兩條非平行線才有交點)。按下×,我們便可以看到如 下的訊息[0/4:0/2],即知道我們要給系統四點來得到兩個物件(兩條線)。

物件摘要:交點X座標、Y座標、夾角,180度補角,360度補角

※角平分線

先輸入或者呼出兩點(1、2)確定一條直線,再輸入或者呼出兩點(3、4) 確定另一條直線,則以1、3點與2、4點之間各找到夾角的中點並求出連線。按 下號,我們便可以看到如下的訊息0/4:0/2,即知道我們要給系統四點來得到兩個物 件(兩條線)。

物件摘要:長度,起點 X 座標、Y 座標,終點 X 座標、Y 座標,DX(X 方向 偏移量),DY(Y 方向偏移量)

#### ⊥ 兩線平均距離

先輸入或者呼出兩點(1、2)確定一條直線,在輸入或者呼出兩點(3、4) 確定另一條直線,則以1、3點與2、4點之距離求出平均距離。按下⊥,我們便 可以看到如下的訊息<sup>0/4:0/1</sup>,即知道我們要給系統四點來得到一個物件(兩條線和 兩線距離的複合物件)。

物件摘要:第一線長度,起點 X 座標、Y 座標,終點 X 座標、Y 座標,DX(X 方向偏移量),DY(Y 方向偏移量),第二線長度,起點 X 座標、Y 座標,終點 X 座標、Y 座標,DX(X 方向偏移量),DY(Y 方向偏移量)

#### ℒ圓線距離

先輸入或者呼出兩點求一直線,再輸入或者呼出至少任意不共線三點求一圓,則可求得圓心到直線的距離。按下<sup>①</sup>,我們便可以看到如下的訊息<sup>075:072</sup>,即 知道我們要給系統五點來得到兩個物件(一個圓和一條線)。 ◎可調整<sup>③</sup> • 多點輸入或者呼出之點數設定

物件摘要:長度,起點 X 座標、Y 座標,終點 X 座標、Y 座標,DX(X 方向 偏移量),DY(Y 方向偏移量)

#### ◎圓線交點

先輸入或者呼出兩點(1、2)求一線,再輸入或者呼出圓上的任意的三點決 定一圓,借此求出與圓的交點。再按下②,我們便可以看到如下的訊息<mark>0/5:0/2</mark>,即 知道我們要給系統三點來得到兩個物件(一個圓和一條線)。 ◎可調整<sup>3</sup> → 多點輸入或者呼出之點數設定

物件摘要:交點X座標、Y座標

#### ②雨圓交點

先輸入或者呼出至少任意不共線三點決定第一個圓,再輸入或者呼出至少任 意不共線三點決定第二個圓,借此計算出圓與圓交點。按下<sup>②</sup>,我們便可以看到 如下的訊息<sup>016002</sup>,即知道我們要給系統六點來得到兩個物件(兩個圓)。 <sup>③</sup>可調整<sup>③</sup> • 多點輸入或者呼出之點數設定

物件摘要:交點X座標、Y座標

#### ⊸兩圓心距離

先輸入或者呼出至少任意不共線三點確定一個圓,再輸入或者呼出至少任意 不共線三點確定另外一個圓,則可求出兩圓心的距離。按下<sup>Q</sup>,我們便可以看到 如下的訊息<sup>0/60/2</sup>,即知道我們要給系統六點來得到兩個物件(兩個圓)。 ◎可調整<sup>3</sup>→多點輸入或者呼出之點數設定

物件摘要:長度,起點X座標、Y座標,終點X座標、Y座標,DX(X方向 偏移量),DY(Y方向偏移量)

#### ◇兩圓外切線

先輸入或者呼出至少任意不共線三點確定一個圓,再輸入或者呼出至少任意 不共線三點確定另外一個圓,則可求出兩圓的外切線。按下<sup>QQ</sup>,我們便可以看到 如下的訊息**0/60/2**,即知道我們要給系統六點來得到兩個物件(兩個圓)。 ③可調整
③ 
③ 
③ 
③ 
③ 
圖 
新 
為 
3 
④ 
● 
3 
● 
● 
● 
● 
● 
● 
● 
● 
● 
● 
● 
● 
● 
● 
● 
● 
● 
● 
● 
● 
● 
● 
● 
● 
● 
● 
● 
● 
● 
● 
● 
● 
● 
● 
● 
● 
● 
● 
● 
● 
● 
● 
● 
● 
● 
● 
● 
● 
● 
● 
● 
● 
● 
● 
● 
● 
● 
● 
● 
● 
● 
● 
● 
● 
● 
● 
● 
● 
● 
● 
● 
● 
● 
● 
● 
● 
● 
● 
● 
● 
● 
● 
● 
● 
● 
● 
● 
● 
● 
● 
● 
● 
● 
● 
● 
● 
● 
● 
● 
● 
● 
● 
● 
● 
● 
● 
● 
● 
● 
● 
● 
● 
● 
● 
● 
● 
● 
● 
● 
● 
● 
● 
● 
● 
● 
● 
● 
● 
● 
● 
● 
● 
● 
● 
● 
● 
● 
● 
● 
● 
● 
● 
● 
● 
● 
● 
● 
● 
● 
● 
● 
● 
● 
● 
● 
● 
● 
● 
● 
● 
● 
● 
● 
● 
● 
● 
● 
● 
● 
● 
● 
● 
● 
● 
● 
● 
● 
● 
● 
● 
● 
● 
● 
● 
● 
● 
●

物件摘要:長度,起點 X 座標、Y 座標,終點 X 座標、Y 座標,DX(X 方向 偏移量),DY(Y 方向偏移量)

#### 🍝 輸入座標

直接將點、線或圓的座標輸入。

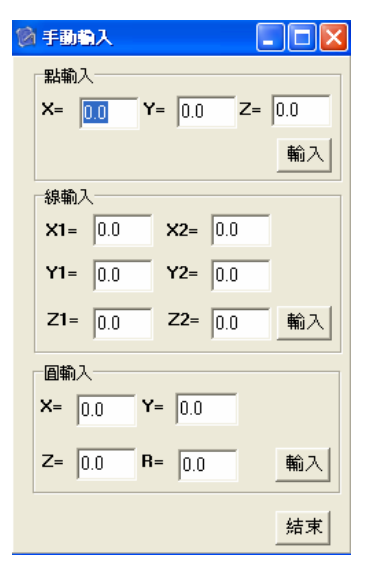

# <sup>34</sup>顯示資料群組編號

顯示資料群組編號

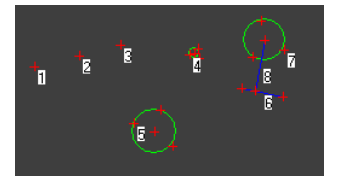

隱藏資料群組編號

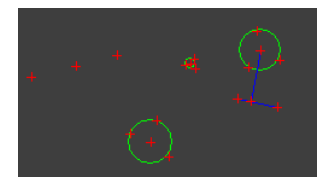

▲ 顯示十字線 顯示十字線

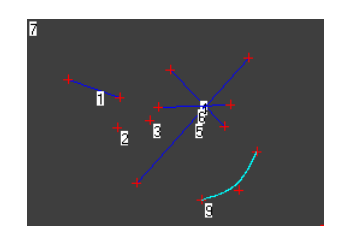

### 隱藏十字線

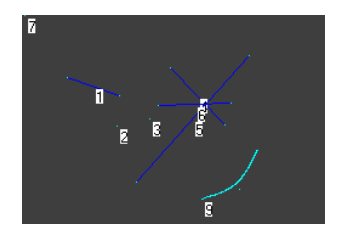

# 下拉主選單

# 檔案

#### 🖣 建立新專案

將目前所有量測資料清除,建立一個新的專案。

#### ♥開啓舊專案

開啓已經存檔的專案。

#### 🕅 儲存專案

將目前的專案以原來的檔名存檔。

#### 另存爲新專案

將目前的專案改變檔名另存新檔。

#### <sup>DXF</sup>匯出 DXF 格式

將檔案儲存成 DXF 檔, 可轉至 CAD/CAM 做後續的編修。

### ₩ 匯出至 Word

開啓一個新的 Word 檔案,將量測資料轉至 Word。

#### **⊠**匯出至 Excel

開啓一個新的 Excel 檔案,將量測資料轉至 Excel。

結束

離開系統。

### 座標轉換

在每一次新的量測工作開始前,須先設定一個座標系,而每一個座標系的 原點則視使用者設定的觀點爲原則參考。

└─機械原點

按下└── 鍵後,之前所設定的座標系會恢復成原始之系統座標系(恢復成機 械原點的座標系)。

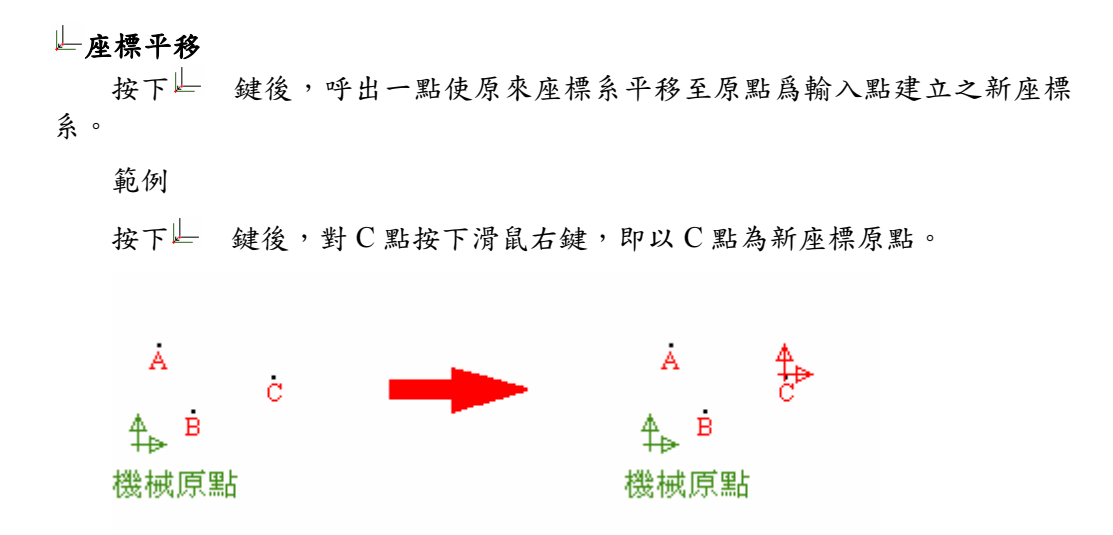

#### ┿<i→兩點決定 X 軸

#### 範例

按下<sup>4</sup>··· 鍵後,對 B 點按下滑鼠右鍵使成爲新座標原點,再對 C 點按下滑 鼠右鍵, B、C 點連線方向為新的 X 軸,方向以 B 點至 C 點爲正方向。

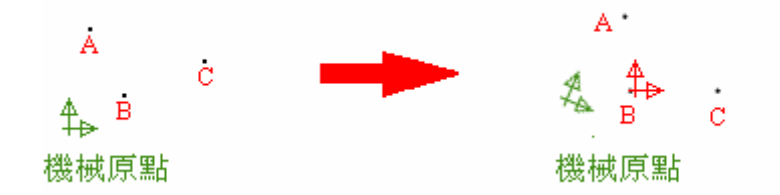

#### <sup>Ё</sup>→兩點決定 Y 軸

按下章 鍵後,呼出一點(1)使成爲新座標原點,再呼出第二點(1),1、2點 連線方向為新的Y軸,方向以第一點至第二點爲正方向。

#### 範例

按下<sup>上</sup> 鍵後,對 B 點按下滑鼠右鍵使成爲新座標原點,再對 C 點按下滑 鼠右鍵,B、C 點連線方向為新的 Y 軸,方向以 B 點至 C 點爲正方向。

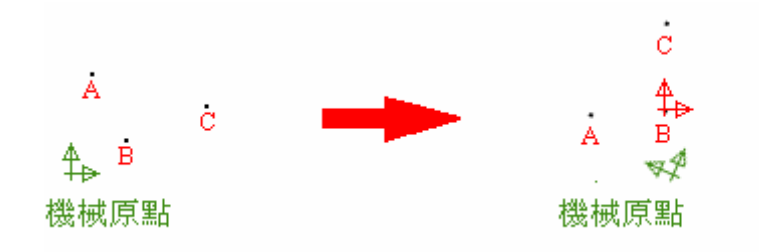

#### └┅座標旋轉

按下<sup>1</sup>建後,呼出兩點(1、2)使座標系旋轉,兩點連線爲新的 X 軸方向,原點不變。

範例

按下<sup>1</sup>建後,對 B 點按下滑鼠右鍵,再對 C 點按下滑鼠右鍵,使座標系 旋轉 BC 連線與 X 軸的夾角,原點不變。

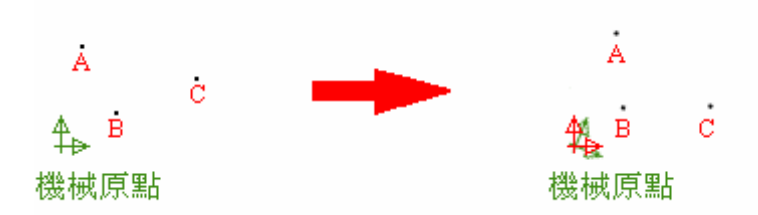

#### ≟線點交點1

按下赴, 鍵後,先呼出第一點(1)作爲Y軸上任一點,再呼出二點(2、3) 連線作爲X軸,方向以第二點至第三點爲正方向,由第一點往X軸垂直連線交 點即爲原點,垂直線爲Y軸。

範例

按下击, 鍵後,先對 B 點按下滑鼠右鍵,作爲 Y 軸上任一點,再對 C 點按 下滑鼠右鍵,再對 A 點按下滑鼠右鍵,使座標系旋轉 CA 連線作爲 X 軸,方向 以 C 至 A 爲正方向,由 B 點往 X 軸垂直連線交點即爲原點,垂直線爲 Y 軸。

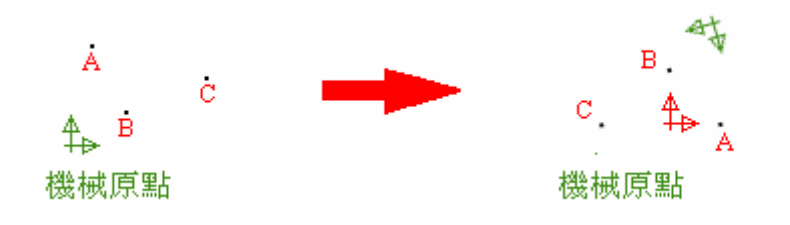

#### ₩録點交點2

按下 鍵後,呼出之第一點(1)爲原點,再呼出二點(2、3)連線作爲 X軸的平行軸,方向以第二點至第三點爲正方向,以此原點與X軸的平行軸建立 一個新的座標系。

範例

按下 鍵後,先對 B 點按下滑鼠右鍵爲原點,再對 C 點按下滑鼠右鍵, 再對 A 點按下滑鼠右鍵,CA 連線作爲 X 軸的平行軸,方向以 C 點至 A 點爲正 方向,以此原點與 X 軸的平行軸建立一個新的座標系。

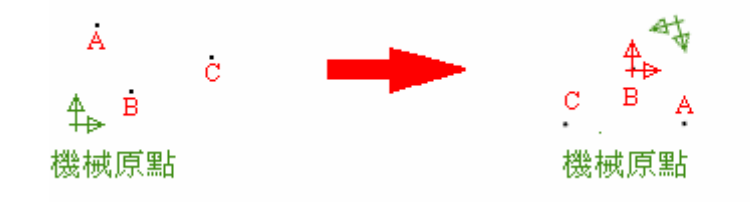

#### +++-二點中點

按下<sup>++</sup> 鍵後,呼出兩點連線建立 X 軸,方向以第一點至第二點爲正向, 以通過兩點中心垂直線爲 Y 軸,中點爲原點建立座標系。

範例

按下<sup>44</sup> 鍵後,先對C點按下滑鼠右鍵,再對A點按下滑鼠右鍵,CA連線 建立X軸,方向以C點至A點爲正向,以通過CA兩點連線中心垂直線爲Y軸, 中點爲原點建立座標系。

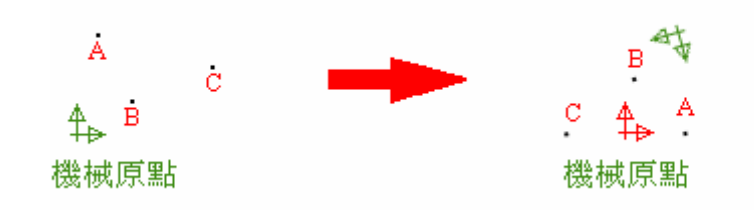

### **二線交點**

按下述 鍵後,呼出兩點 (1、2)連線建立 X 軸,方向以第一點至第二點 爲正方向,再輸入兩點 (3、4)連線,其與 X 軸之交點即爲原點,垂直線爲 Y 軸建立座標系。

#### 範例

按下途 鍵後,先對 C 點按下滑鼠右鍵,再對 D 點按下滑鼠右鍵, CD 連線 建立 X 軸,方向以 C 點至 D 點爲正方向,對 B 點按下滑鼠右鍵,再對 A 點按下 滑鼠右鍵, BA 連線與 X 軸之交點即爲原點,垂直線爲 Y 軸建立座標系。

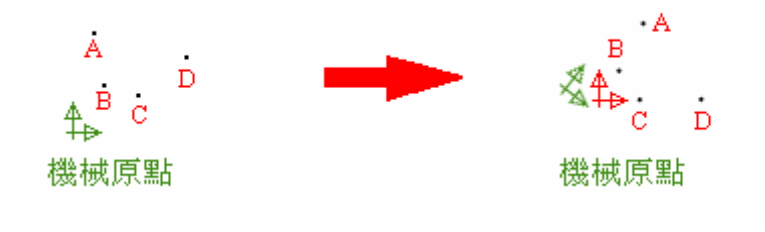

世再次平移座標

進行其他座標轉換後,再按下<sup>1/2</sup>呼出某點,平移座標原點,建立新座標系。 範例

我們先進行以兩點決定 Y 軸的座標轉換,再按下比平移座標原點,再對

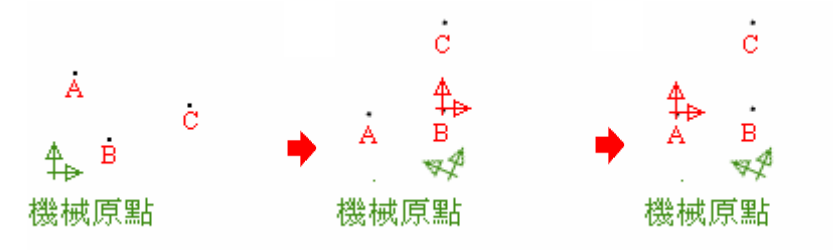

### 校正處理

線性校正:以線性的方法校正。
載入校正參數:讀取某一組特定焦距的校正參數。
載入校正檔 1。
載入校正檔 2。
載入校正檔 3。
載入校正檔 4。
校正參數存檔:將目前焦距的校正參數存檔。
儲存校正檔 1。
儲存校正檔 2。
儲存校正檔 2。
儲存校正檔 2。
儲存校正檔 3。
儲存校正檔 4。

### 語言

### <sup>英</sup>English

英文:切换到英文介面。

### <sup>SE</sup> Triditional Chinese

繁體中文:切換到繁體中文(Big5碼)介面。

#### <sup>11</sup> Simplified Chinese

簡體中文:切換到簡體中文(GB碼)介面。

# 說明

### **1 @**QV250 說明

呼叫使用手册。

### <sup>关</sup>關於 3DFAMILY

若網路的連線正常,將會呼叫預設瀏覽器,開啟<u>www.3dfamily.com</u>。

# Q關於 QV250

關於此版本的資訊。

# 第3章 基本系統操作

本章提供您對 QV250 系統操作程式的介紹,您可清楚瞭解 QV250 系統的軟硬體搭配,進而全盤且概括性的瞭解 QV250 系統。

本章重點為:

▶ QV250 系統操作流程

▶ QV250 系統校正

# 量測前置作業

啓動系統

正確的順序如下

- 開啓電腦
- 啟動機台
- 開啓程序

開啓電腦,進入 Window XP,將機台啟動,用滑鼠雙擊在桌面的捷徑 №, 或者您也可以從『開始 | 所有程式 | 3DFAMILY | QV250 | QV250 量測系統』 執行本系統。

進入後如圖所示:

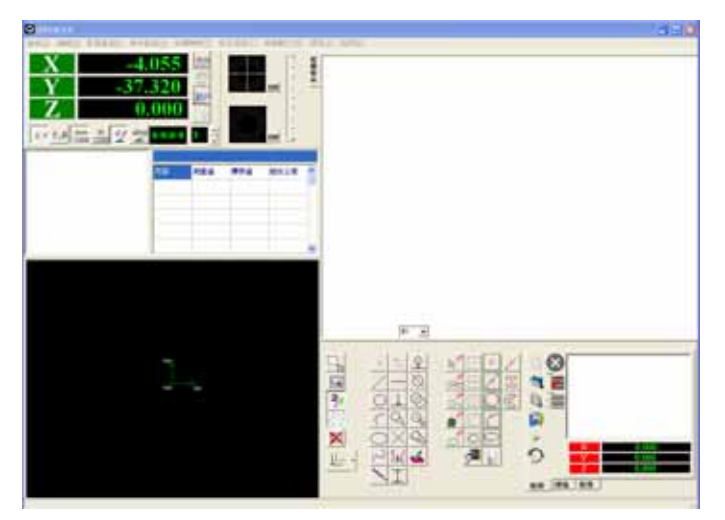

當環境視窗出現後,您就可以開始使用本系統了。

影像校正

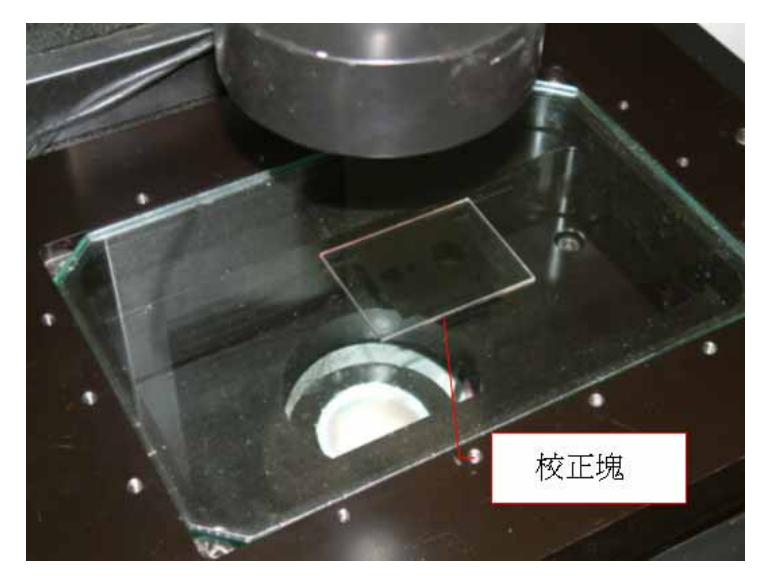

#### 線性校正

- 1. 首先將校正塊置於掃描平台上。
- 2. 切換到『影像量測』視窗,並按下攝影快速鍵
- 3. 再來按下『校正處理』分頁下的線性校正快速鍵①。
- 4. 决定鏡頭要使用的放大倍率,並調好焦距。

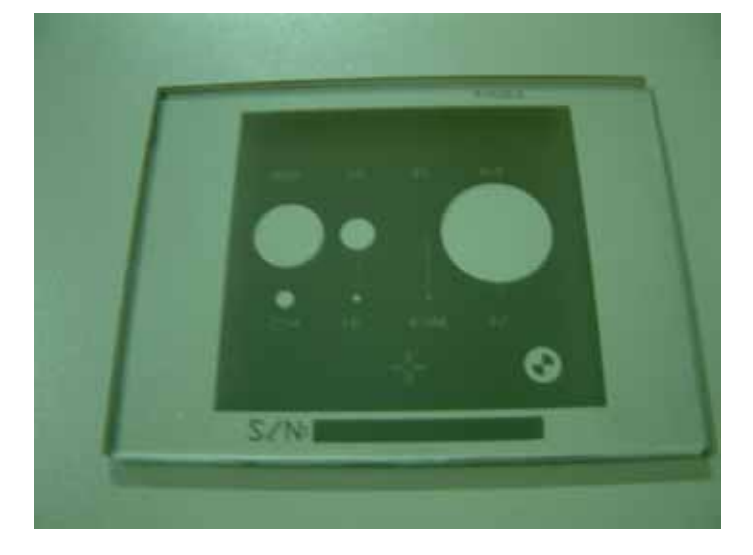

5. 選擇校正塊上面一個合適大小的標準圓,用滑鼠左鍵點一下那個圓。

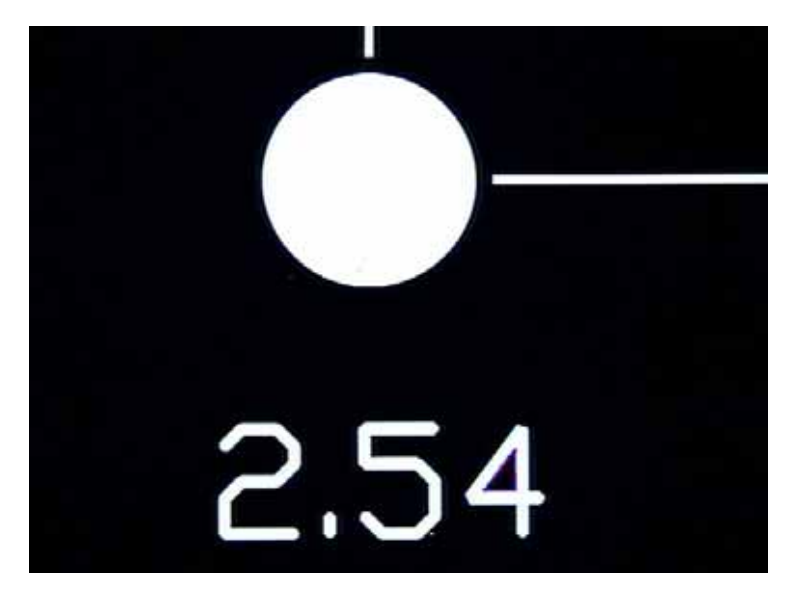

- 6. 移動 X 軸,讓該標準圓離開原來的位置,用滑鼠左鍵點一下那個圓。
- 7. 移動 Y 軸,讓該標準圓離開原來的位置,用滑鼠左鍵點一下那個圓。
- 重覆步驟 6. 與步驟 7. ,最好能讓該標準圓在螢幕的四個角落都出現。
- 9. 至少出現過三個不同位置的圓後,按滑鼠右鍵。
- 10. 出現『校正成功』對話框。

### 離開系統

正確的順序如下

- 關閉程序(先將必要的檔案存檔)
- 關閉機台
- 電腦關機

在所有量測結束後,如欲離開本系統,請按視窗右上角⊠,即可離開,或 按『ALT+F4』鍵亦可結束使用,或按下系統下拉功能表的『檔案 | 結束』,但 請注意所有檔案的存檔動作是否已執行完畢。關掉機器後再將電腦關機。

# 量測前置作業

▶ 載入量測資料:載入已存檔的資料,可選取『檔案 | 開啟舊檔案』。

- 清除所有量測資料:可選取『檔案 | 建立新專案』清除(系統會自動 詢問是否儲存目前專案)。
- > 刪除單筆量測物件:在量測過程中,如遇有工件量測值有所問題,可 將欲刪除的物件呼出(被呼出的物件會變成紫色),再按『Delete』鍵, 進行刪除。
- *in mm jin mm jin mm*

#### 開始量測

在開始量測之前,我們可依需求測定不同的要素,例如:點、線、圓、中點、曲線......等等。

量測方式的設定:可由下拉式選單『幾何量測』或『影像量測』中選取; 您也可以直接點選快速工具列的『幾何量測』或『影像量測』。

### 儲存量測資料

在量測中或量測完畢我們可將專案儲存起來,以後需要再開啟,選取『檔案 | 儲存專案』或 快速鍵進行儲存工作。

在量測中或量測完畢我們除了將資料之儲存起來,也可以通過『檔案 | 匯 出至 Word』或『檔案 | 匯出至 Excel』將資料轉換成 Word or Excel 文件, 進行編排後再行儲存或列印。或者由『檔案 | 匯出 DXF 格式』或 快速

建们>>>+获得使开行储存或列中。或者由"福菜」 匯出 DAI 格式』或 供逐 鍵儲存成 DXF 檔,使 AutoCAD 也可以共用資料。

▶ 注意:匯出至 WORD 及 EXCEL 時,幾何量測的圖是目前的可視範圍,並不是所有物件都會在圖上,若您要讓所有物件都出現在該圖上,請先按 ₩ μ速鍵,再按 ₩ 或 ▲ 快速鍵輸出。

# 第4章 檢測

本章介紹手動版的檢測。透過本章的介紹,您可以利用 OVM25 的檢測功 能來對工件運行量測。

本章重點為:

▶ 檢測

> SPC

# 檢測

快速入門

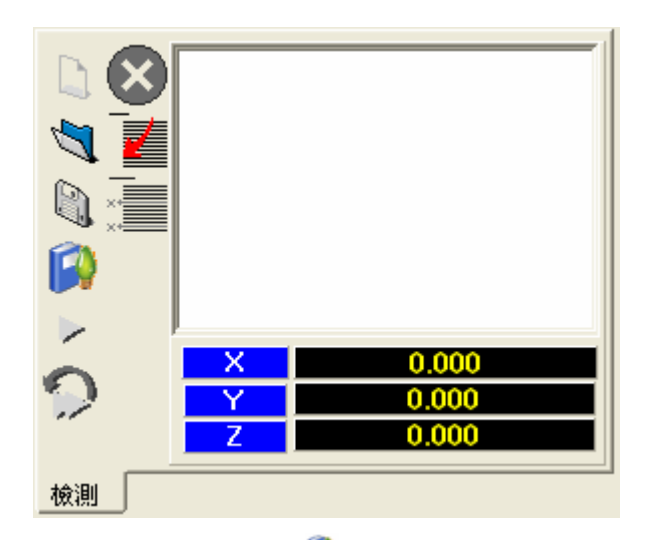

- 1. 用滑鼠左鍵單擊開始學習 👂 (學習將記住接下來的操作步驟)。
- 2. 選定座標系。
- 3. 量測所需檢測的目標。
- 4. 在『物件列表』內用滑鼠雙擊所要管制的項目,載入 SPC。
- 5. 用 删除某個檢測步驟。
- 6. 學習模式中,用 插入某個檢測步驟。
- 7. 用滑鼠左鍵按🗭,結束學習。
- 用滑鼠左鍵單擊▶,將量測平台搖到指示器的位置,再對影像視窗 點一下,OVM25 會自動將資料載入,直到完成所有的學習步驟。
- 用滑鼠左鍵單擊<sup>▶</sup>,機台將按先前之操作步驟逐步循環檢測,直到 您用滑鼠左鍵按<sup>≥</sup>結束檢測。

# 詳細流程解說

假設今天我們要做檢測的對象為一片電路板,請依照下列步驟實行。

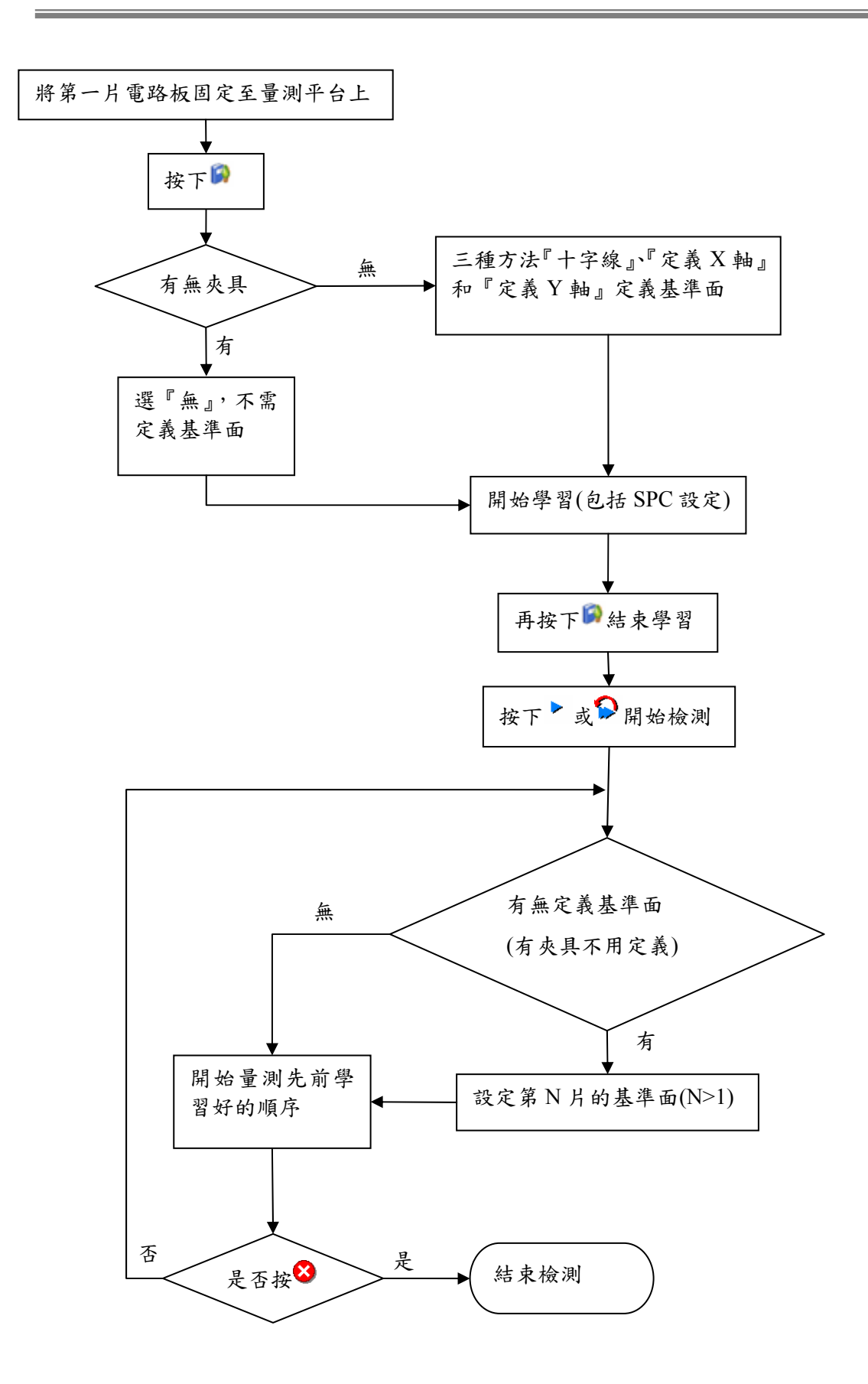

 將第一片電路板(作為之後的量測位置標準)固定至量測平台上(使 用夾具固定,避免電路板滑動,也可以使用黏土來固定。

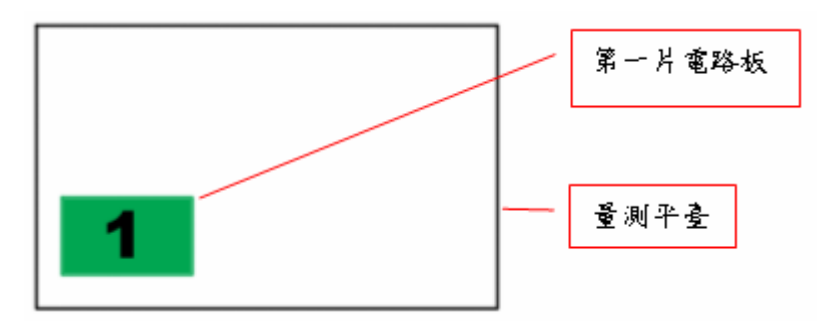

▶ 定義基準面

▶ 與第一片電路板只能成水平或垂直平移

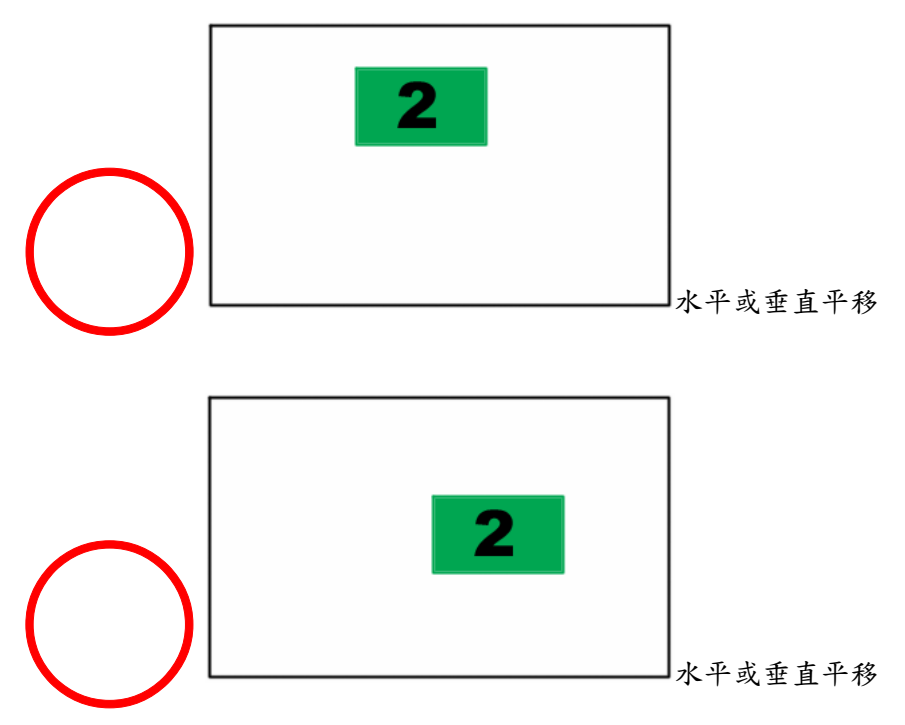

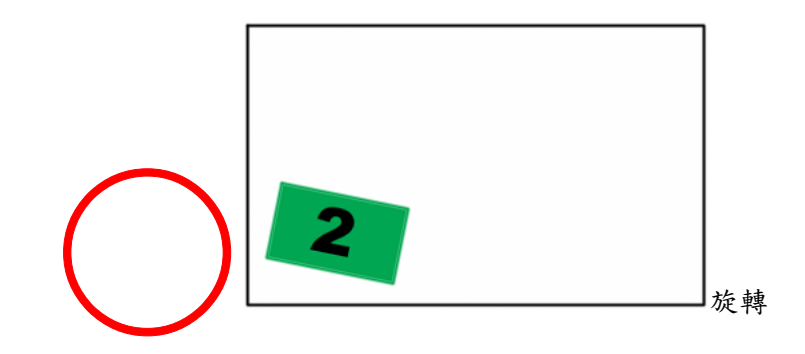

▶ 與第一片電路板不可以翻轉(正面與反面不一定是一樣的)

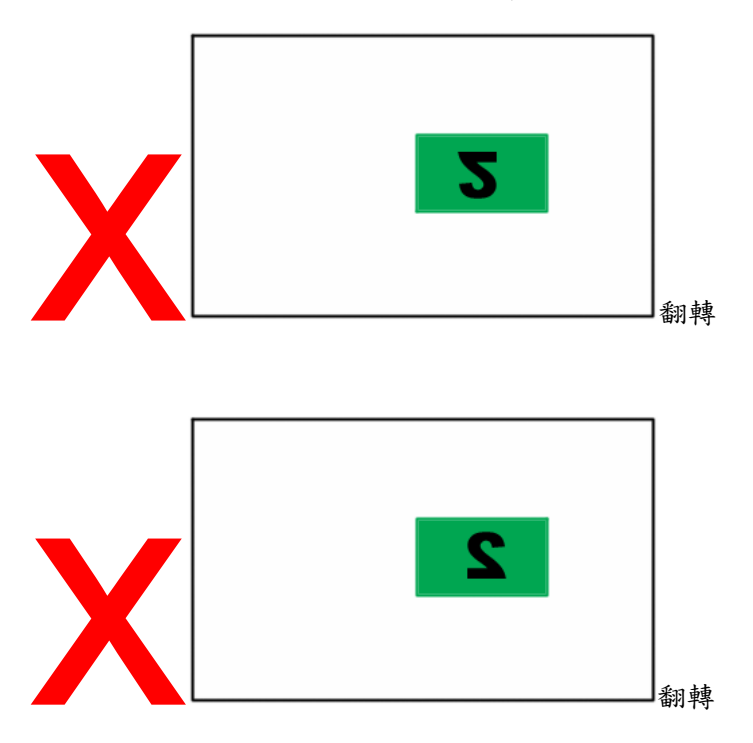

- 對第一片電路板,我們首先要做的是定義基準面,那麼定義基準面 有何作用呢?因為沒有夾具,所以每片電路板在量測平台的位置不 盡相同,所以我們得告訴電腦程式:哪一個位置才是標準點,好讓 程式在電路板有角度旋轉時,不至於誤判。
- 在沒有夾具的情況下,我們可以使用三種方式來定義基準面:『十 字線』、『定義X軸』和『定義Y軸』。
- 按住鍵盤的 Shift 鍵,後用滑鼠左鍵移動螢幕的紅十字線,對準工件 直角邊緣,按滑鼠右鍵結束定義基準面。

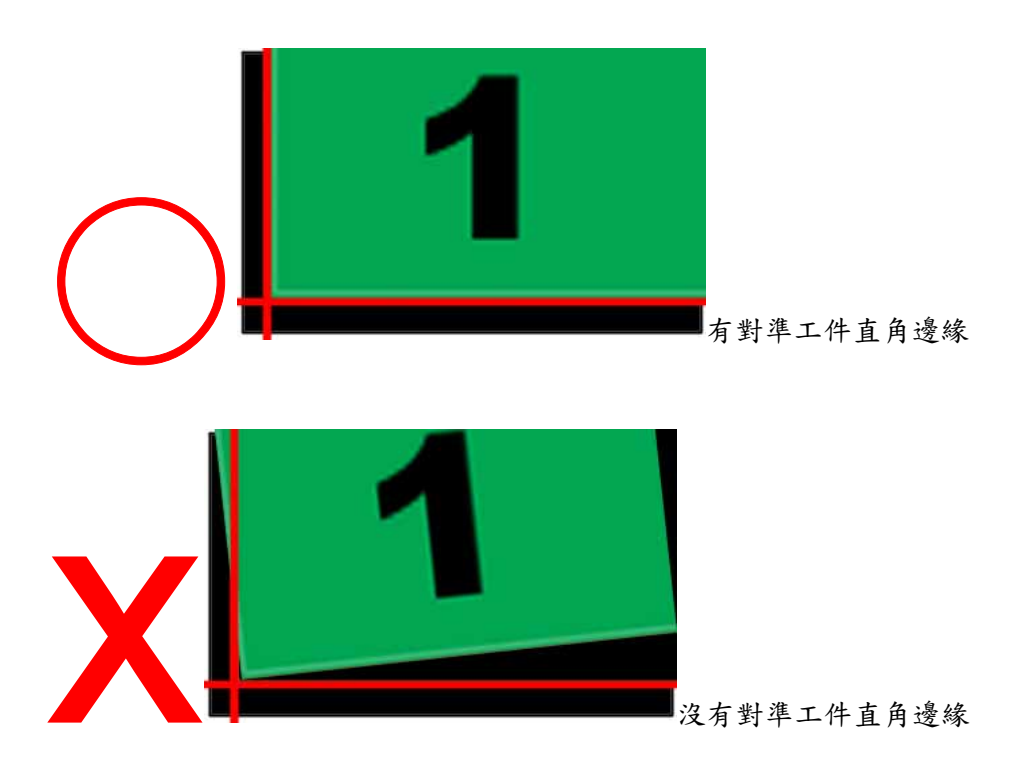

- 先找一個左邊的圓,按滑鼠右鍵定義第一基準點;再先找一個右邊 的圓,按滑鼠右鍵定義第二基準點。第一基準點與第二基準點的連 線即為我們定義的 X 軸。
  - ▶ 第一片電路板全圖。

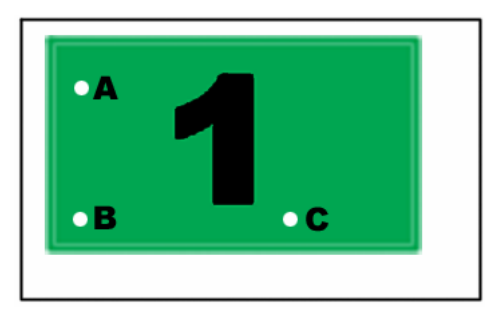

▶ 對 B 孔按滑鼠右鍵定義第一基準點。

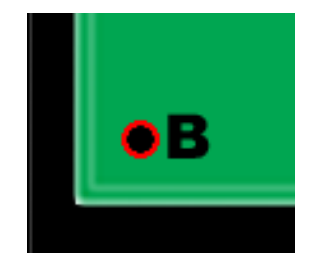

▶ 對C孔按滑鼠右鍵定義第二基準點。

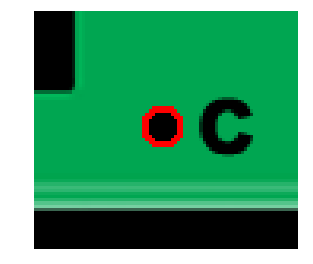

▶ 第一基準點與第二基準點的連線(BC 連線)即為我們定義的 X 軸。

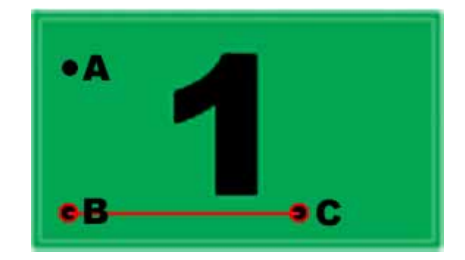

 同理,我們找 B 孔,按滑鼠右鍵定義第一基準點;再找 A 孔,按 滑鼠右鍵定義第二基準點。第一基準點與第二基準點的連線 BA 連 線即為我們定義的 Y 軸。

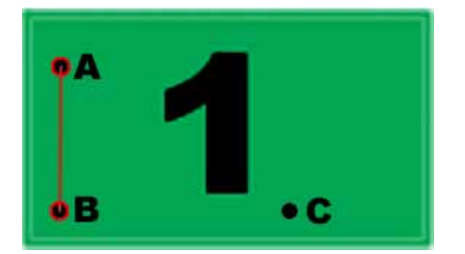

- 定義完基準面後,對第一片電路板所要量測的孔位,尺寸開始學習 的功能,用滑鼠左鍵按算,結束學習。
  - 將第一片電路板從量測平台上拿開,再把第二片電路板放入量測平台
- 8. 用滑鼠左鍵單擊>或>,在第二片電路板上尋找基準點(第一片電路板使用哪條十字線或是哪兩個孔位,之後的電路板也要用相同的十字線或是孔位)。
- 9. 輸入完基準點(線)後,便可以根據指示器的數據將機台搖到正確的 位置,再對影像視窗點一下,QV250 會自動將資料載入,直到完成 之前所有的學習步驟。
- 10. 按下<sup>32</sup>結束檢測。

# SPC 功能鍵

□建立 SPC 專案:清除所有 SPC 資料,建立一個新的 SPC 專案。
♥開啟 SPC 專案:開啟一個已存在的 SPC 專案。
●儲存 SPC 專案:將目前的 SPC 專案儲存。
■匯出至 Excel:將目前 SPC 專案的資料匯出至 Excel。
■匯出至 Excel:將目前 SPC 專案的資料匯出至 Excel。
■匯出至 Word:將目前 SPC 專案的資料匯出至 Word。
※刪除最後一列資料(一列有五筆資料)。
※刪除最後一筆資料。
∞X-R 圖:切換到平均值與全距管制圖。
∞X-R 圖:切換到中位值與容動全距管制圖。
∞X-R 圖:切換到平均值與標準差管制圖。

在圖形數據分頁,對管制圖按滑鼠右鍵會有三個功能:

| 2 | <u>F</u> ullView |
|---|------------------|
|   | <u>3</u> DView   |
|   | <u>2</u> DView   |

Full View:將資料圖以最適合的縮放比例顯示。

3D View:以立體的圖示繪出圖形。

2D View:以平面的圖示繪出圖形(預設是 2D View)。

2D View

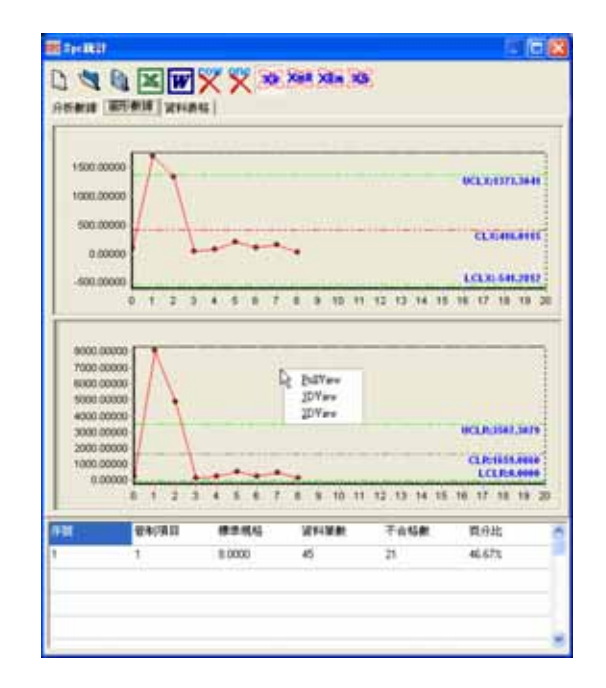

3D View

| 1500.00000 |         | -                                                                                                    |               |               | 01.001173.3041 |
|------------|---------|----------------------------------------------------------------------------------------------------|---------------|---------------|----------------|
| 1000 00000 | 1       | -                                                                                                    | -             | onenne        | -              |
| 0.00000    | 1       |                                                                                                    |               | 10            | LIL SHOW       |
| -500.00000 | 0123    | 4 5 8 7                                                                                                    | B G 30 11 12  | 10 14 15 18   | 17 10 10 20    |
|            | -       |                                                                                                    |               |               |                |
| 9000.00000 |         |                                                                                                    |               | Editor        | ii -           |
| 6000 00000 |         |                                                                                                    |               | 2DVere 1      | 2              |
| 4000.00000 | 1       | 1                                                                                                    | -             |               | CLEDIST, SHITE |
| 200.0000   | 1       |                                                                                                    |               |               | LCLEAMIN       |
| 8.00000    |         | the second second second second second second second second second second second second second second second se | A A 400 44 41 | 2 13 14 15 16 | 17 18 19 30    |
| 8.00000    | 8 1 2 3 | 4.8.8.7                                                                                                    |               | 0.07.09.090W  | NA 1997        |

# 實例演練

我們以檢測兩個圓的半徑來作為案例,說明 SPC 統計資料分析該如何使用。

- 1. 開啟程式。
- 2. 按下功能表『影像量測 | 攝影』開始攝影。

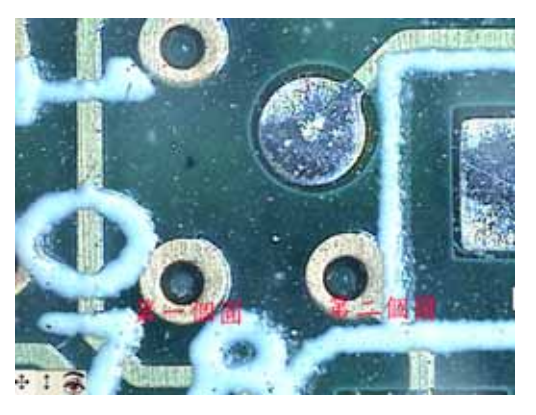

 按下『影像量測』工具列的快速鍵<sup>[O]</sup>,在第一個圓框一下,量測出來 的資料會在『物件列表』出現。 4. 在『資料樹狀圖』用滑鼠對『半徑』快按兩下。

| ⊡                                     | ~ |
|---------------------------------------|---|
|                                       |   |
|                                       |   |
|                                       |   |
|                                       |   |
| ──────────────────────────            |   |
| ───────────────────────────────────── | _ |
|                                       | ~ |

5. 按確定。

| 0 | DYM25                      |
|---|----------------------------|
|   | 列入SPC統計後,每輸入1次,個別分項資料統計一次! |
|   | (  確定                      |

 在管制項目填入名稱,例如:半徑一或 R1。在標準值、上限及下限都 填入想管制的數據。

| SPC設定 |        |
|-------|--------|
| 管制項目  | R1     |
| 標準値   | 0.2138 |
| 上限    | 0.22   |
| 下限    | 0.20   |
|       | 確定     |

- 7. 重覆步驟 4. 到步驟 6. ,將第二個圓的管制項目定為 R2。
- 8. 再來就依序框選第一個圓及第二個圓,直到結束。

# 分析數據

在『分析數據』分頁,資料表格分為3個部分:上面記錄著量測資料的分 析數據,列出一些常用的製程指標,如 Ca, Cp 和 CpK;中間記錄著製程準 確度、製程精密度和製程能力指數;下麵則記錄我們控管資料的序號、管制項 目、標準值、資料筆數、不合格數及其百分比。

|      | 144                                                                                                    | 100      |                          |                                                          |                                                       |
|------|----------------------------------------------------------------------------------------------------|----------|--------------------------|----------------------------------------------------------|-------------------------------------------------------|
| **** | 01125                                                                                                    | MEAL 128 | 81000                    | 4045/738                                                 | 01900                                                 |
| 218  | 0.0075                                                                                                    | 808      | 10.0                     |                                                          |                                                       |
| 812  | 01128                                                                                                    | 814      | 101724                   | i terre a                                                | 1128                                                  |
|      | 0.948                                                                                                    |          | 8.0000                   |                                                          |                                                       |
| 0.1  | \$1725                                                                                                    | 1012.0   | 81725                    | 40.2                                                     | 0.0724                                                |
| 0.8  | 0.1001                                                                                                    | 101.F    | + 2011                   | 501.P                                                    | 1100                                                  |
| Ee . | 0.1462                                                                                                    | Q.       | 153.4718                 | QA.                                                      | 1114262                                               |
|      | 0.000                                                                                                    |          | 8.0000                   |                                                          |                                                       |
|      |                                                                                                    |          |                          |                                                          |                                                       |
|      | C.8. 1187<br>C.8. 1182<br>C.8. 1182                                                                                                    |          | 用滑脂目貼一的統計                | (對管制項<br>下,上面<br>項目會損                                    | 128.8<br>128.8<br>12.8 Jano 470                       |
|      | C.8. 1(8)<br>C.8. 1(8)<br>C.8. 1 |          | 用滑脂<br>目點一<br>的統計<br>著獎書 | (對管制項<br>一下,上面<br>項目會調                                   | NOTATION AND<br>SAN<br>NAME                           |
|      | C.8. 1207<br>C.8. 1180<br>C.8. 1180<br>C.8. 1180                                                                                                    |          | 用滑脂目貼一的統計                | 1)<br>1)<br>1)<br>1)<br>1)<br>1)<br>1)<br>1)<br>1)<br>1) | arrenden arra<br>12 m B<br>14 m J<br>16 m J<br>16 m J |

# 圖形數據

# 平均值與全距管制圖(X-R)

品質數據可以合理分組時,為分析或管制製程平均使用 X 管制圖,對製 程變異用 R 管制圖。

|          |          |             | 100000000000000000000000000000000000000 |             |                       |
|----------|----------|-------------|-----------------------------------------|-------------|-----------------------|
| anne I   |          |             | Char I Char                             |             | -                     |
| 0.17000  |          |             |                                         |             |                       |
| 0.14000  |          |             |                                         |             | CLEANS.               |
| 0.1550   |          |             |                                         | 1           | LILLA PRO             |
| 8.1400   |          |             |                                         |             | 11                    |
| 813000   |          |             |                                         |             | W.                    |
| 0.11000  |          |             |                                         |             | V                     |
|          |          |             | 10.11.12.11                             | 14 15 18 17 | 10 10 20 20           |
|          |          |             | in the second                           | 30/12/2420  | 201 - 10 Martin a 120 |
| 011111   | -        | 10          | Cover In Cover                          |             |                       |
| 0.18000  |          |             |                                         |             | 1                     |
| 0.140001 |          |             |                                         |             | /                     |
| 0.0000   |          |             |                                         |             |                       |
| 0.06000  |          |             |                                         |             |                       |
| 3.00000  |          | - A         |                                         |             | RUSAM                 |
| 0.02000  |          | 1           |                                         |             | CLEARING              |
| 2.00000  |          | and a       | A                                       |             | LUISAM                |
|          | 1.00     | 1 (E. 1. 1) | itt. iit. itt. itt. itt. itt. itt. itt. | 9.9.9.0     | 11 11 20 21           |
| 80       |          | -           | 21128                                   | Tose        | 教育性                   |
|          | 101010-0 |             |                                         |             |                       |
|          | 84(8)    | 0.1725      | 118                                     | 11          | 10.101                |

# 中位值與全距管制圖(Xm-R)

與 X-R 管制圖相同,惟X管制圖檢出力較差,但計算較為簡單。

|                                                                                                    |                         | 199.        | NOWE X DWI                           |                                   |                                 |   |
|----------------------------------------------------------------------------------------------------|-------------------------|-------------|--------------------------------------|-----------------------------------|---------------------------------|---|
| 0.1170000                                                                                                    |                         | antes de co |                                      | - and                             | CLAN                            |   |
| 0.45000                                                                                                    |                         |             |                                      |                                   |                                 |   |
| 14000                                                                                                    |                         |             |                                      |                                   | V                               |   |
| 000013                                                                                                    |                         |             |                                      |                                   | V                               |   |
| 3                                                                                                    | 1.1.1                   |             | 0.0.0.0                              | 14.18.16.17                       | 11 11 21 21                     | 0 |
|                                                                                                    |                         | 100         | K Charl # Charl                      |                                   |                                 |   |
| 1110030-0                                                                                                    |                         |             |                                      |                                   | 11                              |   |
| 0.14000                                                                                                    |                         |             |                                      |                                   |                                 |   |
| 0.14000                                                                                                    |                         |             |                                      |                                   | $P = \chi$                      |   |
| 0.14000<br>0.12000<br>0.10000<br>0.08000                                                                                                    |                         |             |                                      |                                   |                                 |   |
| 0.14000<br>0.12000<br>0.08000<br>0.08000<br>0.08000<br>0.08000                                                                                                    |                         |             |                                      | ļ                                 |                                 |   |
| 0.14000<br>0.12000<br>0.10000<br>0.00000<br>0.00000<br>0.00000<br>0.00000<br>0.00000                                                                                                    |                         | ^           |                                      | )                                 | LORAN                           | - |
| 0.14000<br>0.12000<br>0.10000<br>0.08000<br>0.0800000000 | 1 4 1<br>1 4 1          | <del></del> | 1 1 1 1 1                            |                                   | 10000                           |   |
| 0.14000<br>0.12000<br>0.00000<br>0.000000                                                                                                    | 1 4 4<br>1 4 4<br>99/90 |             | 811 0 0<br>811 0 0                   |                                   | 100041<br>10 10 20 20<br>10 Aug |   |
| 0.14000<br>0.12000<br>0.10000<br>0.00000<br>0.000000                                                                                                    | 1 4 1<br>9 4 1<br>9490  |             | 10 11 12 13<br>10 11 12 13<br>10 110 | 7 1 1 1 0<br>7 1 1 1 0<br>7 1 1 1 |                                 |   |

個別值與移動全距管制圖(X-Rm)

1. 品質數據不能合理分組時,如下列情況使用 X-Rm 管制圖:

一次只能收集到一個數據,如生產效率及耗損率。

製程品質極為均勻,不需多取樣本,如液體濃度。

取得測定值既費時成本又高,如複雜的化學分析及破壞性檢驗。

2. 品質數據能合理分組時,為提高檢出力,盡量使用 X-R 管制圖。

|         |       |            |                                                                                                    |               | - 18   |
|---------|-------|------------|----------------------------------------------------------------------------------------------------|---------------|--------|
|         | ×××   | Xet Xan X  | 8                                                                                                    |               |        |
|         |       | Dat 10at   |                                                                                                    |               |        |
|         |       |            |                                                                                                    | HEAR          | 冊      |
|         |       |            | J                                                                                                    |               |        |
|         |       |            |                                                                                                    | W             | -      |
| 2 2 2 3 | ***   | 40 M H H   | 0.00.00.0                                                                                                    | 4 100 100 110 | ***    |
|         | 100   | INCREMENTS |                                                                                                    |               | 11.1-4 |
|         |       |            | 1                                                                                                    |               |        |
|         |       | 50 SE 79 7 | 1                                                                                                    | 100 100 110   | 1      |
| -       |       | -          | TAUR                                                                                                    | Million (     |        |
| MT      | A1725 | 110        | 11                                                                                                    | 10.003        |        |
| 82      | 81022 | 110        | . U                                                                                                    | 10.91%        |        |
|         |       |            |                                                                                                    |               |        |
|         |       |            | Image: Second state         K. Second state         K. Sec |               |        |

# 平均值與標準差管制圖(X-S)

與 X-R 管制圖相同,惟S 管制圖檢出力較 R 管制圖大,但計算麻煩。 一般樣本大小 n 小於 10 使用 R 管制圖, n 大於 10 使用 S 管制圖。

|                                                                                                    |                         | 7.5         | Chart II Chart                     |                              |                                   |
|----------------------------------------------------------------------------------------------------|-------------------------|-------------|------------------------------------|------------------------------|-----------------------------------|
| 0.17900<br>0.19000<br>0.19000                                                                                                    | 10.00                   | - Y         |                                    | i                            | NCXANT                            |
| 814000<br>812000<br>812000<br>812000                                                                                                    |                         |             |                                    |                              | V.                                |
|                                                                                                    | 1 4 5                   | 6788        | nii ni ni ni                       | 14 15 18 17                  | 18 14 25 21                       |
| Sec. 10                                                                                                    | 6                       | - 40        | Out # Own                          |                              |                                   |
| 6.07000                                                                                                    |                         |             |                                    |                              | 1                                 |
| 0.00000                                                                                                    |                         |             |                                    |                              |                                   |
| 0.04000<br>0.04000<br>0.04000<br>0.04000                                                                                                    |                         |             |                                    | 2                            |                                   |
| 0.05000<br>0.05000<br>0.05000<br>0.05000<br>0.07000<br>0.07000                                                                                                    |                         |             |                                    | )                            |                                   |
| 6.08000<br>6.08000<br>6.08000<br>6.03000<br>6.03000<br>6.08000<br>6.08000<br>6.08000                                                                                                    |                         | <del></del> |                                    | ****                         | - 10000000                        |
| 6.0000<br>6.0000<br>6.0000<br>6.0000<br>6.0000<br>6.0000<br>6.0000<br>6.0000                                                                                                    | 1 1 1 1<br>24/30        |             | u 0 0 0<br>9188                    | 1 1 1 1 0<br>Tota            | 40.0000000                        |
| 6.2000<br>0.2000<br>0.200000000 | 2 4 1<br>2 4 1<br>2 4 1 |             | 10 10 10 10<br>10 10 10 10<br>1011 | <del>1 1 1 1 1</del><br>7018 | 40454499<br>19 19 20 21<br>10 001 |

# 資料表格

資料表格分為2個部分:上面記錄著每一筆量測的資料,每一行(row)有5 個樣本,且每一行皆有統計該行的平均值與全距;下麵則記錄我們控管資料的 序號、管制項目、標準值、資料筆數、不合格數及其百分比。

| 存取  | SE#1     | ##2    | (#非)   | 18.84        | ##5        | 甲油酸盐米  | 11.00  | 1.5 |
|-----|----------|--------|--------|--------------|------------|--------|--------|-----|
| 1   | 0.1725   | 0.1725 | 0.1725 | 0.1725       | 01724      | 0.1725 | 0.0001 |     |
| 2   | 0.1724   | 0.1725 | 0.1728 | 0.1725       | 01724      | 01725  | 0.0001 |     |
| 3   | 0.1725   | 01725  | 0.1724 | 01725        | 01725      | 01725  | 0.0001 |     |
| 4   | 0.1725   | 0.1724 | 0.1725 | 8.1725       | 0.1725     | 0.1725 | 0.0001 |     |
| 5   | 0.1724   | 0.1725 | 0.1725 | 6 1729       | 0.1768     | 0.1732 | 0.0048 |     |
| 6   | 0.1725   | 0.1725 | 0.1718 | 81712        | 0.1709     | 0.1718 | 0.0076 |     |
| 2   | 0.1714   | 0.1712 | 0.1710 | 0.1718       | 0.1709     | 0.1712 | 0.0011 |     |
| 8   | 0.1656   | 0.1699 | 01742  | 0.1726       | 0.1742     | 0.1721 | 0.0046 |     |
| 8   | 0 1725   | 0.1735 | 0.1735 | 0.1729       | 0.1729     | 0.1737 | 0.0005 |     |
| 18  | 01725    | 81732  | 01733  | 81724        | 0.1214     | 0.1627 | 8.0525 |     |
| 11  | 0.1734   | 0.1732 | 0.1735 | 0.1725       | 0.1734     | 01734  | 0.0004 |     |
| 12  | 0.1728   | 41728  | 0.1729 | 0.1725       | 01736      | 0.1729 | 9.0016 |     |
| 13  | 0 1723   | 01774  | 01736  | 0.1726       | 0.1725     | 0.1735 | 0.0002 |     |
| 14  | 0.1734   | 0.1725 | 0.1735 | 0.1725       | 0.1737     | 01736  | 0.0003 |     |
| H   | 0.1729   | 0.1733 | 0.1733 | 61725        | 0.1734     | 0.1735 | 0.0006 |     |
| 16  | 0.1725   | 0.1735 | 0.1735 | 0.1736       | 81734      | 0.1735 | 0.0002 | 1.8 |
| 序数  | at assis |        | 0.1725 | 110 VEFENIAR | 千余紀數<br>11 |        | 百分比    | 0   |
| 1   |          |        |        |              |            |        | 10.00% |     |
| 2 - | 82       |        | 0.1222 | .110         | 12         |        | 10.973 |     |
第4章 檢測

÷

# 第5章 量測實例

在開始量測前,您應先熟習 QV250 的基本功能。利用本章的實例,您會更加熟練要如何量測。

手機外殼抄數(背光)

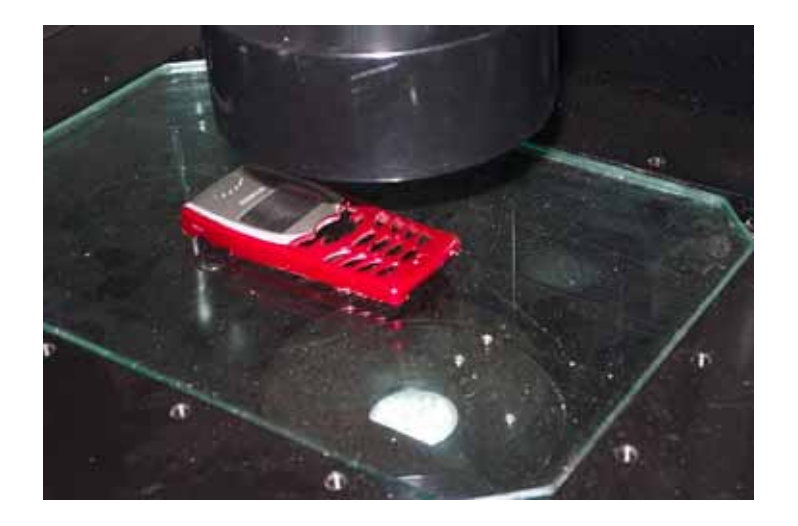

- 1. 啟動系統。
- 2. 開啟背光燈, 關閉前光燈。
- 3. 按下功能表『影像量测 | 攝影』開始攝影。
- 4. 按下快速鍵

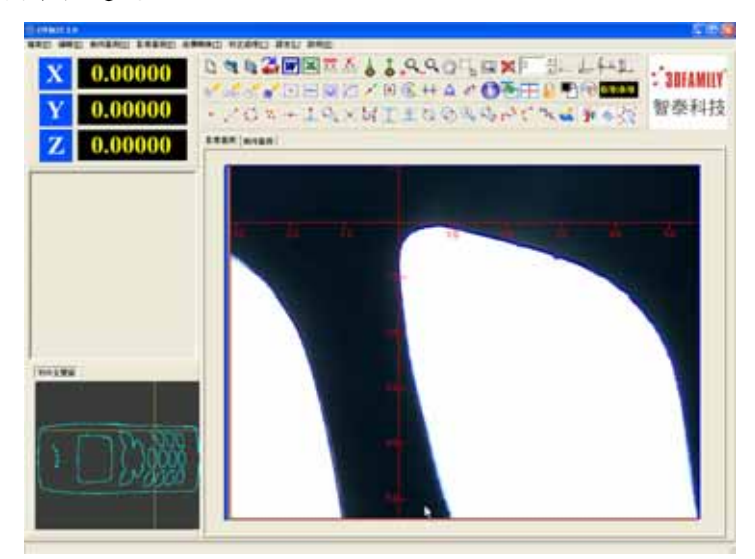

 再將滑鼠移到『影像量測』視窗點一下,系統會自動將影像二值化(黑 與白)並描繪出輪廓線(紅色),在『物件全覽圖』分頁中會顯示目前被 量測物件的相對位置。

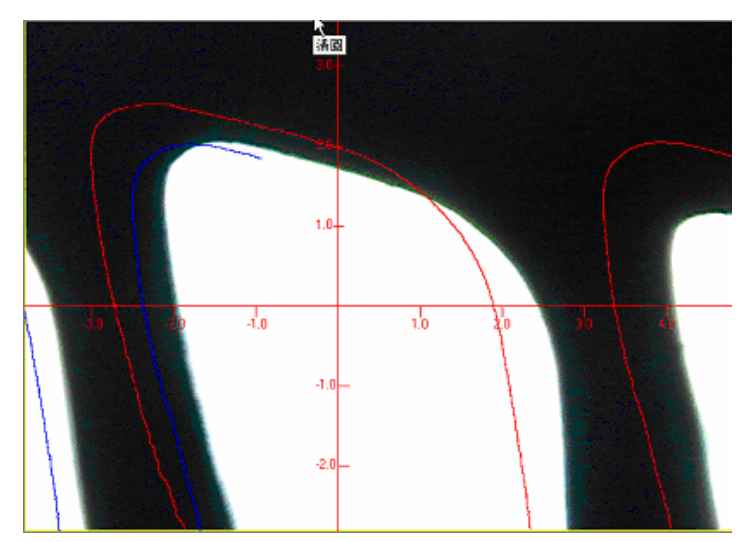

6. 移動物件後,上一次描繪出來的輪廓線(藍色)會跟著物件一起移動。

 在量測好了之後,切換到『幾何量測』視窗,即可看到剛才量測出來 的點資料。

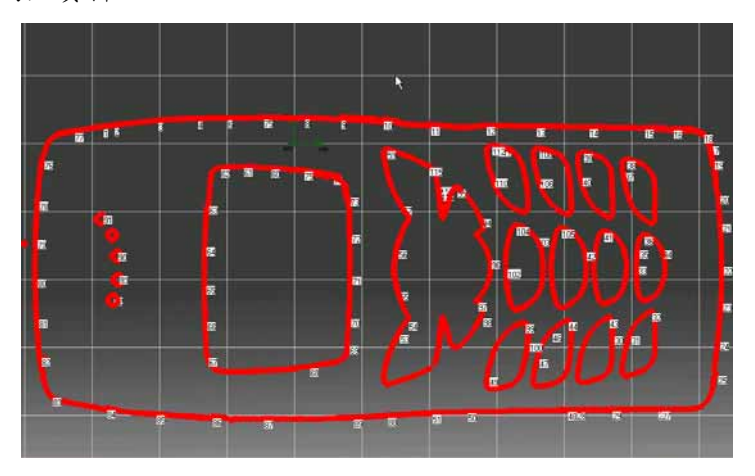

**DXF** 8. 按快速鍵 即可輸出成 DXF 檔供後續編修。

## 手機外殼內緣特徵線抄數(前光)

- 1. 啟動系統。
- 2. 開啟前光燈, 關閉背光燈。
- 3. 按下功能表『影像量測 | 攝影』開始攝影。
- 切換到『幾何量測』分頁按下快速鍵,可以在待量測物件的特徵 線上標出特徵點。
- **DXF** 5. 按快速鍵 即可輸出成 DXF 檔供後續編修。
- 利用前光描點的功能是在物件不透光且顏色相近,無法利用背光以二 值化的方法來判定輪廓時使用,如果物件的顏色差異大,如黑與白, 也可以用快速鍵

### 電路板檢測

當我們檢測時,可以分為『有夾具』跟『沒有夾具』兩種狀況。有夾具時, 需定義基準面;沒有夾具時,則需定義基準面。基準面的定義可以分為三種方 式:『十字線』、『定義X軸』和『定義Y軸』。

#### 有夾具

我們先以『有夾具』的狀況來示範電路板的檢測。

- 1. 檢測前,請先確認機台的電源、歸 HOME、校正都已設定完成。
- 2. 將電路板固定至夾具上。
- 3. 在『檢測』頁面按下算。
- 4. 跳出『基準面的定義』視窗後,選擇『無』後,按『下一步』繼續。

| an and |       |       |
|--------|-------|-------|
| 273    | 1.0.1 | 銀ん世界  |
| C 十字標  | 中國    | 9 MB  |
| CRRXH  |       | CRACK |
| CRRYN  |       |       |

- 5. 開始學習(包括 SPC 設定)。
- 6. 再按下6月結束學習。
- 7. 换另外一片電路板固定至夾具上。
- 8. 按下 或 開始檢測。

### 沒有夾具

- 1. 十字線
  - 1. 檢測前,請先確認機台的電源、歸 HOME、校正都已設定完成。
  - 2. 將電路板用黏土固定至量測平台上。
  - 3. 在『檢測』頁面按下99。
  - 3. 跳出『基準面的定義』視窗後,選擇『十字線』後,按『下一步』繼續。

| 6 ARMEN       |     | C C 2  |
|---------------|-----|--------|
| 848<br>0 1016 | 24  | BUER   |
| CERN          | 207 | C BROB |
| C 2874        |     |        |
| R:R           |     | 7-#    |

5. 按『確定』繼續。

| R 4493048 | 562        |
|-----------|------------|
| 1.85817   | R. NUTREAM |
| 2. 2010   |            |
|           | 2          |
|           |            |
| R228      | 1-9 42     |

- 6. 按下按下功能表『影像量測 | 顯示十字線』 🕂 。
- 7. 按住鍵盤的 Shift 鍵,後用滑鼠左鍵移動螢幕的紅十字線,對準工件直

角邊緣,按滑鼠右鍵結束定義基準面。

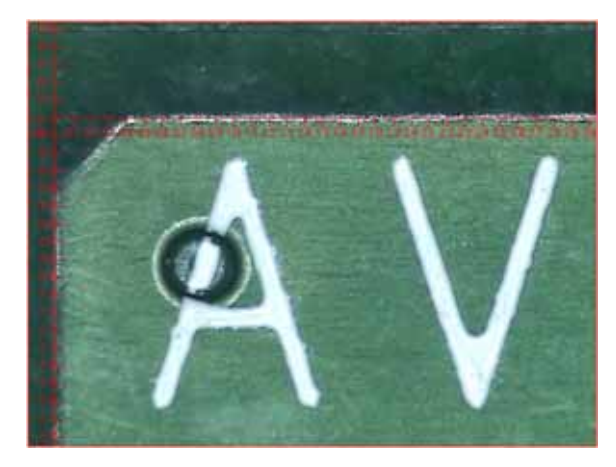

8. 在按下滑鼠右鍵後,在『檢測』頁面會如下顯示。

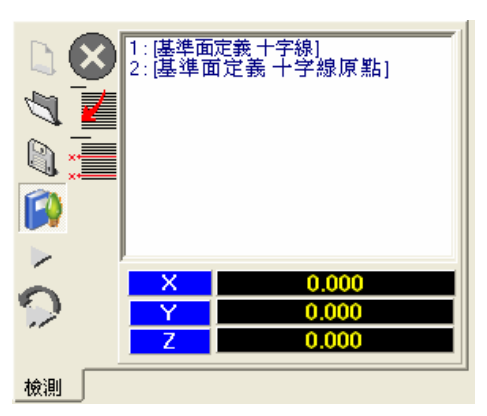

9. 開始學習(包括 SPC 設定)。

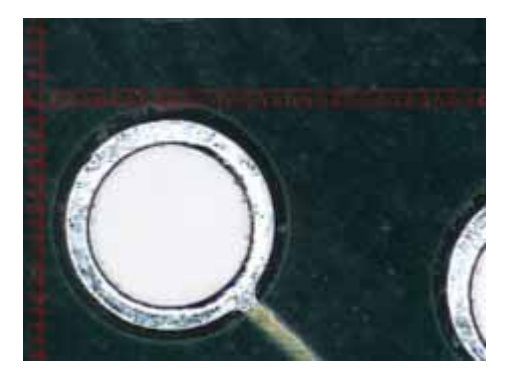

- 10. 再按下6月結束學習。
- 11. 換另外一片電路板固定至量測平台上。
- 12. 按下▶ 或♀開始檢測。

- 13. 尋找與第一片電路板相同位置的基準十字線,按滑鼠右鍵結束定義這 片電路板的基準面。接著便會進行檢測。
- 14. 爾後每放一片電路板至量測平台,重複步驟13。

#### 2. 定義 X 軸

- 1. 檢測前,請先確認機台的電源、歸HOME、校正都已設定完成。
- 2. 將電路板用黏土固定至量測平台上。
- 3. 在『檢測』頁面按下[9]。
- 3. 跳出『基準面的定義』視窗後,選擇『定義 X 軸』後,按『下一步』 繼續。

| ₩ 基準面定義  |     |        |
|----------|-----|--------|
| 基準面      |     | 圖心定義   |
| ○ 十字線    | ○ 無 | ④ 點圖   |
| ☞ 定親×輪   |     | C 點集合圖 |
| ○ 定執 Y 軸 |     |        |
| ,        |     |        |
| 取消       |     |        |

5. 按『確定』繼續。

| ※基準面定義           |        |  |
|------------------|--------|--|
| 1. 按滑風右麓定義第一基準點. |        |  |
| 2. 接滑風右鏡定義第二基準點. |        |  |
|                  |        |  |
|                  |        |  |
| N7299            | 上一步 確定 |  |

6. 對左邊的孔按下滑鼠右鍵,在『檢測』頁面會如下顯示。

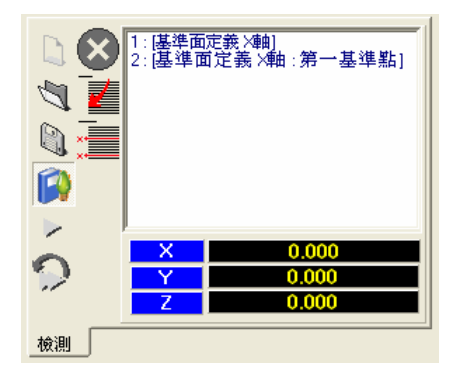

7. 對右邊的孔按下滑鼠右鍵,在『檢測』頁面會如下顯示。

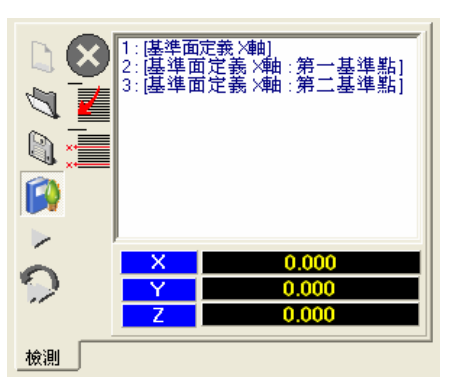

- 8. 開始學習(包括 SPC 設定)。
- 若要進行 SPC 管制分析,在物件列表上,對欲進行管制分析的項目雙 擊滑鼠左鍵。在此是以兩圓的圓心距長度為例。
- 10. 按『確定』繼續。

| 07M25                                   |
|-----------------------------------------|
| 列入SPC統計後,每輸入3次,個別分項資料統計一次!              |
| ( ) ( ) ( ) ( ) ( ) ( ) ( ) ( ) ( ) ( ) |

11. 設定 SPC,如下圖所示。

| SPC設定 |       |
|-------|-------|
| 管制項目  | Line3 |
| 標準値   | 2.53  |
| 上限    | 2.54  |
| 下限    | 2.52  |
| 取消    | 確定    |

- 12. 若欲刪除某一步驟,則先在『檢測』頁面點選欲刪除的項目後,按下, 即可。不過要考慮到的是:刪除此物件後,之後依據此物件衍生出來 的項目便都會不正確了。例如:刪除步驟9上面的圓,那麼靠這個圓 生成的兩圓的圓心距便無法計算出來了。所以在刪除之前,要先判斷 是否之後有物件是依據此物件而生成的。
- 13. 再按下9月結束學習。
- 14. 换另外一片電路板固定至量測平台上。
- 15. 按下▶或♀開始檢測。
- 16. 尋找與第一片電路板相同位置的基準孔,按滑鼠右鍵結束定義這片電路板的X軸。接著便會進行檢測。
- 17. 爾後每放一片電路板至量測平台,重複步驟12。

#### 3. 定義 Y 軸

- 1. 檢測前,請先確認機台的電源、歸 HOME、校正都已設定完成。
- 2. 將電路板用黏土固定至量測平台上。
- 3. 在『檢測』頁面按下算。
- 3. 跳出『基準面的定義』視窗後,選擇『定義 Y 軸』後,按『下一步』 繼續。

| 🕅 基準面定義   |              |
|-----------|--------------|
| 基準面       | <b>個</b> 心定義 |
| ○ 十字線 ○ 無 | ● 點圖         |
| ○ 定義×軸    | ○ 點集合圓       |
| ☞ 定義 丫軸   |              |
|           |              |
| 取消        | 下一步          |

5. 按『確定』繼續。

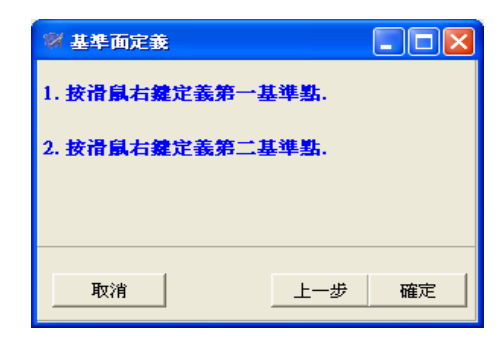

6. 對下麵的孔按下滑鼠右鍵,在『檢測』頁面會如下顯示。

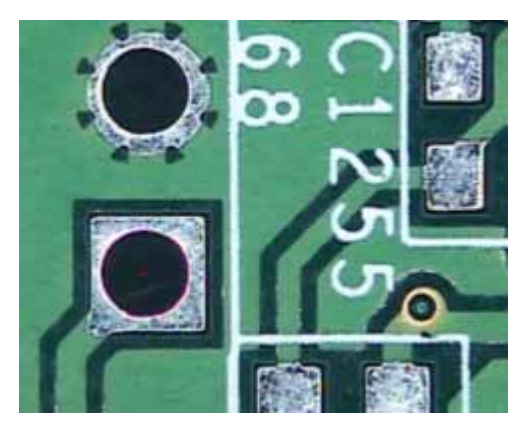

7. 對上面的孔按下滑鼠右鍵,在『檢測』頁面會如下顯示。

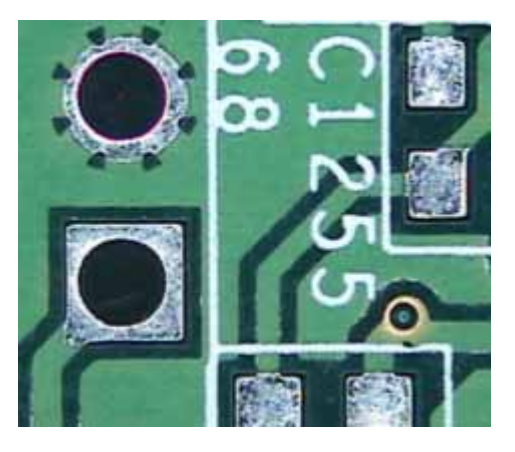

- 8. 開始學習(包括 SPC 設定)。
- 9. 再按下9月結束學習。
- 10. 换另外一片電路板固定至量測平台上。

- 11. 按下▶或♀開始檢測。
- 12. 尋找與第一片電路板相同位置的基準孔,按滑鼠右鍵結束定義這片電路板的Y軸。接著便會進行檢測。
- 13. 爾後每放一片電路板至量測平台,重複步驟 12。

## 第6章 簡易問題排除

本章列出一些簡易問題的處理方法,讓您能夠對系統做一些基本的維護, 良好的使用習慣,能讓機器的使用壽命增長。

若以下的答案無法解決您的問題,請提供您的機器型號、軟體版本、作業 系統和您所經歷問題的詳細過程及錯誤訊息。

- 1. 為何我的程式無法開啟?
- ▶請檢查機台與電腦是否連接正常?機台的電源是否開啟?機台的 USB 線 是否脫落?
- 2. 為何影像擷取裝置錯誤?

▶請檢查影像線是否脫落?

- 3. 為何無法讀取光學尺的數據?
  - ▶請先檢查機台的 USB 線是否脫落?
- 4. 為何資料顯示的數據與實際工件的尺寸相差很大?
  - ▶請先確認系統的數據單位是英制還是公制?
  - ▶檢查是否轉換了放大倍數而未重新校正。
  - ▶ 檢查工件是否在工作台上固定良好,沒有移動到位置。
- 5. 為何機台的燈光不亮?
  - ▶請檢查燈源的開闢是否開啟?
  - ▶請轉動燈源的亮度調節紐。
  - ▶ 請聯絡本公司技術人員。
- 6. 為何影像量測不能進行?
  - ▶請檢查上、下燈源的亮度是否太暗?
- 7. 為何繪出的圖形與工件左右相反?
  - ▶請重新校正系統。
  - ▶可能是光學尺的 JUMP 脫落,或沒有設定正確,請聯絡本公司技術人員。
- 8. 為何影像視窗內的工件的影像會出現很多的細橫條?
- ▶請先確定您機台的 CCD 的種類是『PAL』或『NTSC』, 再將『CCD 設定』 裡面『相機』設定為『PAL』或『NTSC』。
- 9. 為何要輸出到『Word』或『Excel』時出現『尚未調用 CoInitialize』, 並

且無法輸出?

▶請先確定您的電腦已經安裝 Word 及 Excel。